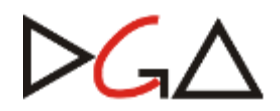

Diretoria Geral da Administração

Área de Registros e Controles Contábeis

Sistema CICS - Controle Patrimonial

Módulo de Inventário

# Introdução

O objetivo deste manual é descrever o funcionamento do módulo de Inventário do Sistema de Patrimônio da Unicamp.

Ele foi elaborado para apoiar as Unidades na realização do Inventário Patrimonial 2013, instaurado pela Resolução GR 54/13, de 13/09/2013.

O primeiro procedimento na realização do inventário consiste na verificação física dos bens.

A verificação física pode apresentar as seguintes situações:

- O bem que, durante a verificação física, foi encontrado no órgão que consta no Sistema de Patrimônio (refletido na planilha dos bens) NÃO DEVE SER LANÇADO NO SISTEMA, pois se entende que ele está no seu devido lugar.
- O bem que, durante a verificação física, for encontrado em outro lugar, diferente do constante no Sistema de Patrimônio (refletido na planilha de bens) DEVE SER LANÇADO NO SISTEMA.
- 3. O bem que, durante a verificação física, NÃO FOR ENCONTRADO, em nenhum lugar do Local de Inventário (refletido na planilha de bens) DEVE SER LANÇADO NO SISTEMA.

As páginas seguintes demonstram como acessar o módulo de inventário do sistema e a sua utilização para os lançamentos das situações 2 e 3 acima.

## Importante: No Sistema CICS utilize sempre a tecla <ENTER> do teclado numérico.

## Acessando o CICS - Módulo de Inventário

No menu principal do CICS, selecione a opção 3 - Patrimônio e tecle < ENTER>:

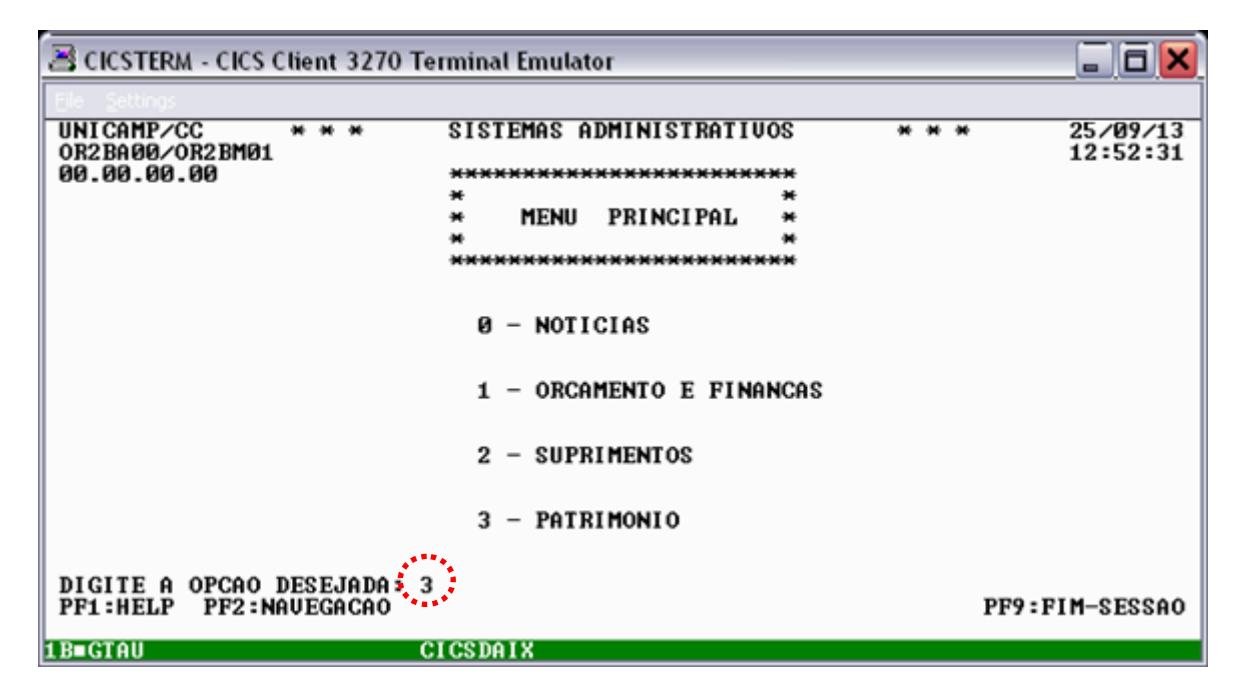

No menu do Módulo de Patrimônio, selecione a opção 6 - Inventário Bem Móvel e tecle < ENTER>:

| 🗏 CICSTERM - CICS C                          | lient 3270 Terminal Emulator                                       | _ 0 <mark>×</mark>   |
|----------------------------------------------|--------------------------------------------------------------------|----------------------|
| UNICAMP/CC<br>MP09A00/MP09M01<br>30.00.00.00 | *** SISTEMA DE MATERIAL - PATRIMONIO ***<br>MENU MODULO PATRIMONIO | 25/09/13<br>12:53:26 |
|                                              | Ø1 – BENS PATRIMONIAIS PROPRIOS E DE TERCEIROS                     |                      |
|                                              | 02 - BENS DISPONIUEIS                                              |                      |
|                                              | 03 - CADASTRO DE APOIO                                             |                      |
|                                              | 04 - CONSULTAS                                                     |                      |
|                                              | Ø5 – OCORRENCIAS                                                   |                      |
|                                              | 06 - INVENTARIO BEM MOVEL                                          |                      |
|                                              | 07 - RELATORIOS E SOLICITACAO EXECUCAO JOBS                        |                      |
|                                              | 08 - INCORPORAÇÃO DIRETA DE BENS                                   |                      |
| DIGITE A OPCAO D<br>PF1=HELP                 | DESEJADA == 2 6<br>PF2=NAVEGACRO PF3=MENU ANTERIOR PF9=FIM D       | DE SESSAO            |
| 1B∎GTAU                                      | CICSDAIX                                                           |                      |

# 1. Bens do local do inventário

Permite consultar, pelo número de patrimônio, se um determinado bem **ESTÁ NA LISTA** de bens a serem inventariados pelo meu local de inventário.

## 1.1. Consulta

Selecione a seguinte opção:

Item: 1 - Bens do local de inventário

Ação: 3 - Consulta

Em seguida, tecle <ENTER>.

| 🛎 CICSTERM - CICS Client 3270 Terminal Emulator                                                        | _ 0 🗙                       |
|----------------------------------------------------------------------------------------------------|-----------------------------|
| Ele Settings                                                                                           |                             |
| UNICAMP/CC *** SISTEMA DE MATERIAL - PATRIMONIO<br>MPC1A00/MPC1M01 INVENTARIO PATRIMONIAL DE BEM MOUEL | *** 25/09/13<br>11:58:52    |
|                                                                                                    |                             |
| LOCAL DE INVENTARIO: DGA                                                                               |                             |
|                                                                                                    |                             |
| 1 - BENS DO LOCAL DE INVENTARIO                                                                        |                             |
| 2 - VERIFICACAO FISICA - BEM FOI ENCONTRADO EM OUTRO LUG                                               | AR                          |
| 3 - VERIFICACAO FISICA - BEM NAØ FOI ENCONTRADO                                                        |                             |
|                                                                                                    |                             |
| нсно.:                                                                                                 | 2 - EXCLUSAO                |
|                                                                                                    | 3 – CONSULTA<br>4 – Emissao |
|                                                                                                    |                             |
| DIGITE A OPCAO E A ACAO DESEJADA ==×1 - 3<br>PF1=HELP PF2=NAVEGACAO PP3=MENU ANTERIOR                  | PF9=FIM DE SESSAO           |
| 1B=RØXO CICSDAIX                                                                                       |                             |

Digite o número de patrimônio do bem que deseja consultar.

| 🗏 CICSTERM - CICS Clien       | t 3270 Terminal Emulate                               | )r                                                 |                                       |         |            |                  |
|-------------------------------|-------------------------------------------------------|----------------------------------------------------|---------------------------------------|---------|------------|------------------|
| UNICAMP/CC<br>MPCMA00/MPCMM02 | *** SISTEMA DE M<br>Inuentario pat<br>Bens do local d | ATERIAL - PATI<br>RIMONIAL DE BI<br>E INVENTARIO - | RIMONIO ***<br>Em mouel<br>- consulta | 2       | 257<br>12: | /09/13<br>:03:17 |
| LOCAL DE INVENTARIO           | : DGA                                                 |                                                    |                                       |         |            |                  |
| PI: 01 ∕ 410<br>ERC           | 2                                                     |                                                    |                                       |         |            |                  |
|                               |                                                       |                                                    |                                       |         |            |                  |
|                               |                                                       |                                                    |                                       |         |            |                  |
|                               |                                                       |                                                    |                                       |         |            |                  |
| PF1=HELP PI                   | 3=MENU ANTERIOR                                       | PF5=LIMPA                                          | TELA                                  | PF9=FIM | DE         | SESSA            |
| MATD18031 INFORME I           | OU ERC DO BEM.                                        | A                                                  |                                       |         |            |                  |

Se o bem estiver na lista de bens do meu local de inventário, o sistema apresentará as informações referentes ao bem.

CICSTERM - CICS Client 3270 Terminal Emulator a X UNICAMP/CC MPCMA00/MPCMM04 \*\*\*\* SISTEMA DE MATERIAL - PATRIMONIO \*\*\* INUENTARIO PATRIMONIAL DE BEM MOUEL BENS DO LOCAL DE INUENTARIO - CONSULTA 25/09/13 12:03:47 LOCAL DE INVENTARIO: DGA PI..: 1 / ERC....: 410 -DESCRICAO..: MAQUINA DE ESCREVER MANUAL MARCA....: LOCALIZACAO DO BEM (NO SISTEMA DE PATRIMONIO) ORGAO: 01 . 12 . 00 . 00 . 00 - DIRETORIA GERAL DA ADMINISTRACAO PI IMOVEL: 415 ADMINISTRACAO - REIT. DGA ANDAR: T SALA: PF1=HELP **PF3=MENU ANTERIOR** PF5=LIMPA TELA **PF9=FIM DE SESSAO** 1 B∎ RØXO CICSDAIX Ĥ

Caso o bem não esteja na lista de bens do local de inventário, a mensagem "Pl não cadastrado" será apresentada.

Tecle <F5> para fazer uma nova consulta ou <F3> para voltar ao menu principal.

As seguintes ações não se aplicam a esta opção:

- 1 Inclusão
- 2 Exclusão
- 4 Emissão

## 2. Verificação física - Bem foi encontrado em outro lugar

#### 2.1. Inclusão

Essa opção deve ser utilizada para:

I) Declarar que **FOI ENCONTRADO** um bem que **NÃO ESTÁ NA LISTA** de bens a inventariar do meu local de inventário. Trata-se de bens nas seguintes situações:

- a) bem que NÃO TEM PLAQUINHA PI/ERC
- b) bem que possui plaquinha, mas NÃO ESTÁ CADASTRADO NO SISTEMA
- c) bem que possui plaquinha, mas ESTÁ CADASTRADO NO SISTEMA PERTENCENDO A OUTRO LOCAL DE INVENTARIO
- d) bem que possui plaquinha, mas ESTÁ BAIXADO do sistema de patrimônio
- e) bem que possui plaquinha, mas a DESCRIÇÃO APRESENTADA PELO SISTEMA NÃO CORRESPONDE AO BEM ENCONTRADO

II) Declarar que um bem que ESTÁ NA LISTA de bens do meu local de inventário FOI ENCONTRADO neste local, porém, em OUTRO ÓRGÃO, IMÓVEL, ANDAR ou SALA, sendo pelo menos uma das informações de localização atuais diferente daquela cadastrada no sistema de patrimônio.

A seguir, apresentamos as descrições dos procedimentos para a inclusão de bens nas situações acima.

#### 2.1.1. Inclusão de bem que NÃO TEM PLAQUINHA PI/ERC

Selecione a seguinte opção:

2 - Verificação física – Bem foi encontrado em outro lugar

Ação: 1 – Inclusão

Em seguida, tecle **<ENTER>**.

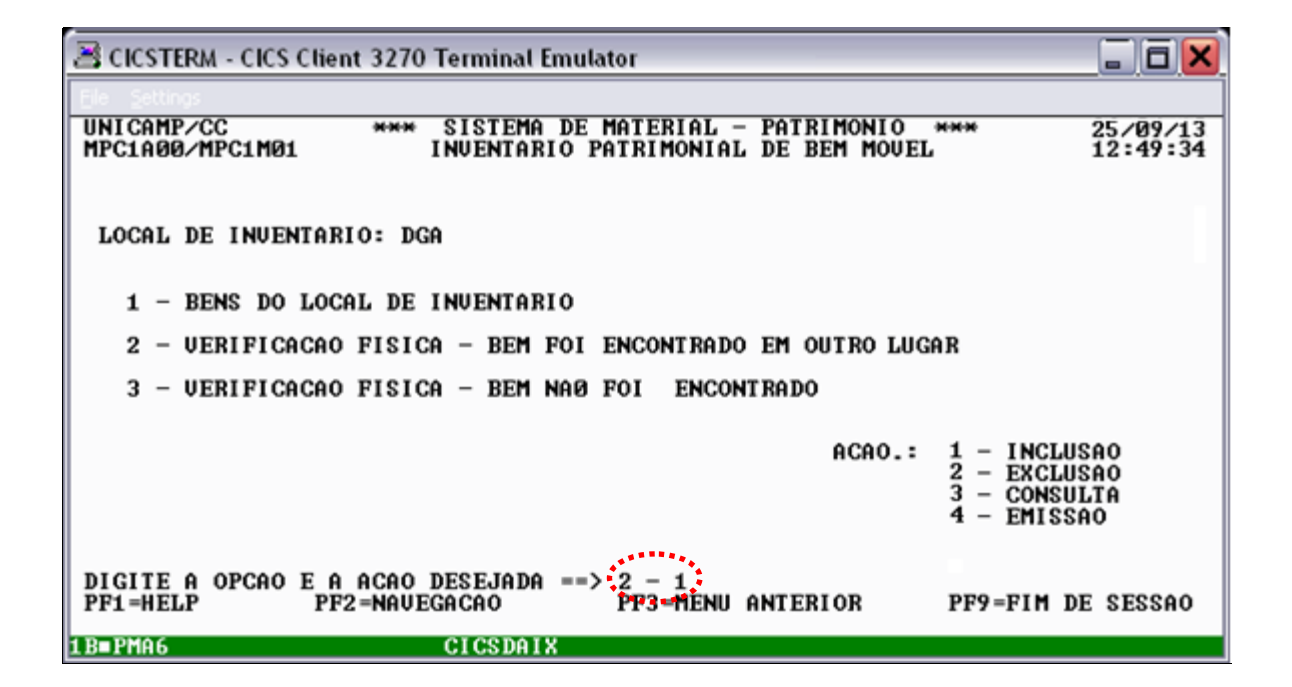

Após visualizar a tela a seguir, digite **<ENTER>**, visto que o bem não possui número de patrimônio.

| 🗃 CICSTERM - CICS Client 3270 Terminal Emulator                                                                                                    | . o 🗙                |
|----------------------------------------------------------------------------------------------------|----------------------|
| Ele Settings                                                                                                    |                      |
| UNICAMP/CC **** SISTEMA DE MATERIAL - PATRIMONIO ****<br>MPCAA00/MPCAM05 INVENTARIO PATRIMONIAL DE BEM MOUEL<br>UERIFICACAO FISICA - BEM FOI ENCONTRADO EM OUTRO LUGAR<br>INCLUSAO | 25/09/13<br>12:49:38 |
| LOCAL DE INVENTARIO: DGA                                                                                                    |                      |
| PI: / -<br>ERC: -                                                                                                    |                      |
|                                                                                                    |                      |
|                                                                                                    |                      |
|                                                                                                    |                      |
| PF1=HELP PF3=MENU ANTERIOR PF5=LIMPA TELA PF9=FIM SES:<br>MATD1790I INFORME PI/ERC OU PRESSIONE <enter> PARA BEM SEM PI/ERC.</enter>                                               | SAO                  |

Digite a descrição, marca e os dados da localização do bem. Em seguida tecle <ENTER>.

| 🛎 CICSTERM - CICS Client 3270 Terminal Emulator                                                                                                    | <u> </u>             |
|----------------------------------------------------------------------------------------------------|----------------------|
| Ele Settings                                                                                                    |                      |
| UNICAMP/CC *** SISTEMA DE MATERIAL - PATRIMONIO ***<br>MPCAA00/MPCAM04 INVENTARIO PATRIMONIAL DE BEM MOVEL<br>VERIFICACAO FISICA - BEM FOI ENCONTRADO EM OUTRO LUGAR<br>INCLUSAO | 25/09/13<br>L2:51:27 |
| LOCAL DE INVENTARIO: DGA                                                                                                    |                      |
| PI: / -<br>ERC: -                                                                                                    |                      |
| DESCRICAO: MONITOR LCD 17                                                                                                    |                      |
| MARCA: LG<br>LOCALIZACAO ONDE O BEM FOL ENCONTRADO:                                                                                                    |                      |
| ORGAO: 01 12 00 00 00<br>PI.IMOUÉL: 415<br>ANDAR: T SALA: SA                                                                                                    | LA 2                 |
|                                                                                                    |                      |
| PF1=HELP PF3=MENU ANTERIOR PF5=LIMPA TELA PF9=FIM SESSI                                                                                                    | 90                   |
| 1B=FFUX CICSDAIX A                                                                                                    |                      |

Após digitar **<ENTER>** o sistema pedirá a confirmação de inclusão. Digite **<S>** para confirmar ou **<N>** para desistir da inclusão:

| Ele Seucos     UNICAMP/CC   **** SISTEMA DE MATERIAL - PATRIMONIO **** 25/09/13     MPCAA00/MPCAM04   INVENTARIO PATRIMONIAL DE BEM MOUEL 12:52:09     VERIFICACAO FISICA - BEM FOI ENCONTRADO EM OUTRO LUGAR     INCLUSAO     LOCAL DE INVENTARIO: DGA     PI:   /     -     ERC:   -     DESCRICAO:   MONITOR LCD 17"     MARCA:   LG     LOCALIZACAO ONDE O BEM FOI ENCONTRADO:   ORGAO: Ø1 . 12 . ØØ . ØØ . ØØ DIRETORIA GERAL DA ADMINISTRACAO     PI.IMOVEL:   415 ADMINISTRACAO - REIT. |
|----------------------------------------------------------------------------------------------------|
| UNICAMP/CC **** SISTEMA DE MATERIAL - PATRIMONIO **** 25/09/13<br>MPCAA00/MPCAM04 INUENTARIO PATRIMONIAL DE BEM MOUEL 12:52:09<br>UERIFICACAO FISICA - BEM FOI ENCONTRADO EM OUTRO LUGAR<br>INCLUSAO<br>LOCAL DE INUENTARIO: DGA<br>PI: / -<br>ERC: -<br>DESCRICAO: MONITOR LCD 17"<br>MARCA: LG<br>LOCALIZACAO ONDE O BEM FOI ENCONTRADO:<br>ORGAO: 01 . 12 . 00 . 00 DIRETORIA GERAL DA ADMINISTRACAO<br>PI.IMOUEL: 415 ADMINISTRACAO - REIT. ANDAR: T SALA: SALA 2                          |
| LOCAL DE INVENTARIO: DGA<br>PI.: /<br>ERC: -<br>DESCRICAO: MONITOR LCD 17"<br>MARCA: LG<br>LOCALIZACAO ONDE O BEM FOI ENCONTRADO:<br>ORGAO: Ø1 . 12 . ØØ . ØØ . ØØ DIRETORIA GERAL DA ADMINISTRACAO<br>PI.IMOVEL: 415 ADMINISTRACAO - REIT. ANDAR: T SALA: SALA 2                                                                                                    |
| PI.:: / -<br>ERC: -<br>DESCRICAO: MONITOR LCD 17"<br>MARCA: LG<br>LOCALIZACAO ONDE O BEM FOI ENCONTRADO:<br>ORGAO: Ø1 . 12 . ØØ . ØØ . ØØ DIRETORIA GERAL DA ADMINISTRACAO<br>PI.IMOVEL: 415 ADMINISTRACAO - REIT. ANDAR: T SALA: SALA 2                                                                                                    |
| DESCRICAO: MONITOR LCD 17"<br>MARCA: LG<br>LOCALIZACAO ONDE O BEM FOI ENCONTRADO:<br>ORGAO: Ø1 . 12 . ØØ . ØØ . ØØ DIRETORIA GERAL DA ADMINISTRACAO<br>PI.IMOVEL: 415 ADMINISTRACAO - REIT. ANDAR: T SALA: SALA 2                                                                                                    |
| MARCA: LG<br>LOCALIZACAO ONDE O BEM FOI ENCONTRADO:<br>ORGAO: Ø1.12.00.00.00 DIRETORIA GERAL DA ADMINISTRACAO<br>PI.IMOVEL: 415 ADMINISTRACAO - REIT. ANDAR: T SALA: SALA 2                                                                                                    |
|                                                                                                    |
| CONFIRMA INCLUSAO(S/N)? S<br>PF1=HELP PF3=MENU ANTERIOR PF5=LIMPA TELA PF9=FIM SESSAO                                                                                                    |

Confirmada a inclusão, após teclar **<ENTER>** o sistema apresentará um **número de identificação**. Anote o número de identificação, pois somente através dele será possível localizar no módulo de inventário um bem que não possui plaquinha com número de patrimônio.

| 🖹 CICSTERM - CICS Client 3270 Terminal Emulator 📃 🗖 🗙                                                                                                    |
|----------------------------------------------------------------------------------------------------|
| Ele Settings                                                                                                    |
| UNICAMP/CC *** SISTEMA DE MATERIAL - PATRIMONIO *** 25/09/13<br>MPCAA00/MPCAM04 INVENTARIO PATRIMONIAL DE BEM MOVEL 12:52:34<br>VERIFICACAO FISICA - BEM FOI ENCONTRADO EM OUTRO LUGAR<br>INCLUSAO |
| LOCAL DE INVENTARIO: DGA                                                                                                    |
| PI: / -<br>ERC: -                                                                                                    |
| DESCRICAO: MONITOR LCD 17"                                                                                                    |
| MARCA: LG<br>LOCALIZACAO ONDE O BEM FOI ENCONTRADO:<br>ORGAO: 01 . 12 . 00 . 00 . 00 DIRETORIA GERAL DA ADMINISTRACAO<br>PI.IMOUEL: 415 ADMINISTRACAO - REIT. ANDAR: T SALA: SALA 2                |
| NUMERO DO IDENTIFICADOR DO BEM NO INVENTARIO: 4                                                                                                    |
| CONFIRMA INCLUSAO(S∕N)? S<br>PF1=HELP PF3=MENU ANTERIOR PF5=LIMPA TELA PF9=FIM SESSAO<br>MATD1792I ANOTE O NUMERO DO IDENTIFICADOR DO BEM NO INVENTARIO.                                           |
| 1B FFUX CLCSDAIX A                                                                                                    |

Em seguida tecle <ENTER>. O sistema apresentará a mensagem "inclusão bem sucedida":

Tecle **<F5>** para fazer uma nova consulta ou **<F3>** para voltar ao menu principal.

2.1.2. Inclusão de bem que possui plaquinha, mas NÃO ESTÁ CADASTRADO NO SISTEMA

Selecione a seguinte opção:

2 - Verificação física – Bem foi encontrado em outro lugar
Ação: 1 – Inclusão
Em seguida, tecle < ENTER>.

🛎 CICSTERM - CICS Client 3270 Terminal Emulator \*\*\* SISTEMA DE MATERIAL - PATRIMONIO UNI CAMP/CC 25/09/13 15:16:27 INVENTARIO PATRIMONIAL DE BEM MOUEL MPC1A00/MPC1M01 LOCAL DE INVENTARIO: DGA 1 - BENS DO LOCAL DE INVENTARIO 2 - VERIFICACAO FISICA - BEM FOI ENCONTRADO EM OUTRO LUGAR 3 - VERIFICACAO FISICA - BEM NAØ FOI ENCONTRADO 1 - INCLUSAO 2 - EXCLUSAO 3 - CONSULTA ACAO.: – EMISSAO DIGITE A OPCAO E A ACAO DESEJADA == 2 - 1 PF1=HELP PF2=NAVEGACAO PF3=MENU ANTERIOR **PF9=FIM DE SESSAO** 1B=PMA6 CICSDAIX

Digite um número de patrimônio e tecle < ENTER>.

| 🛎 CICSTERM - CICS Client 3270 Terminal Emulator                                                                            | <u> </u>             |
|----------------------------------------------------------------------------------------------------|----------------------|
| Be settings                                                                                                    | 05 (00 (10           |
| MPCAA00/MPCAM05 INVENTARIO PATRIMONIAL DE BEM MOVEL<br>VERIFICACAO FISICA – BEM FOI ENCONTRADO EM OUTRO LUGAR<br>INCLUSAO  | 25/09/13<br>17:09:43 |
| LOCAL DE INVENTARIO: DGA                                                                                                   |                      |
| PI                                                                                                    |                      |
|                                                                                                    |                      |
|                                                                                                    |                      |
|                                                                                                    |                      |
|                                                                                                    |                      |
| PF1=HELP PF3=MENU ANTERIOR PF5=LIMPA TELA PF9=FIM SES<br>MATD12901 INFORME PLZERC OU PRESSIONE (ENTER) PARA REM SEM PLZERC | SAO                  |
| 1B=PMA6 CICSDAIX                                                                                                    |                      |

Digite a descrição, marca e os dados da localização do bem. Em seguida tecle <ENTER>.

| 😤 CICSTERM - CICS Client 3270 Terminal Emulator                                                                                                    | . a 🗙               |
|----------------------------------------------------------------------------------------------------|---------------------|
| Ele Settings                                                                                                    |                     |
| UNICAMP/CC *** SISTEMA DE MATERIAL - PATRIMONIO *** 2<br>MPCAA00/MPCAM04 INVENTARIO PATRIMONIAL DE BEM MOVEL 1<br>VERIFICACAO FISICA - BEM FOI ENCONTRADO EM OUTRO LUGAR<br>INCLUSAO | 25/09/13<br>7:10:14 |
| LOCAL DE INVENTARIO: DGA                                                                                                    |                     |
| PI: 1 / 123456 -<br>ERC: -                                                                                                    |                     |
| DESCRICAOCOMPUTADOR 1GB MEM, HD80GB                                                                                                    |                     |
| MARCA: HP<br>LOCALIZAÇÃO ONDE O BEM FOI ENCONTRADO:                                                                                                    |                     |
| ORGAO: 01 . 12 . 00 . 00 . 00<br>PI.IMOVEL: 415<br>. ANDAR: T SALA: SAL                                                                                                    | A 2                 |
|                                                                                                    |                     |
| PF1=HELP PF3=MENU ANTERIOR PF5=LIMPA TELA PF9=FIM SESSA<br>MATDØ027A PREENCHIMENTO OBRIGATORIO.                                                                                      | 0                   |
| 1B=PMA6 CICSDAIX                                                                                                    |                     |

Após teclar **<ENTER>** o sistema pedirá a confirmação de inclusão. Digite **<S>** para confirmar ou **<N>** para desistir da inclusão:

| 🖹 CICSTERM - CICS Client 3270 Terminal Emulator                                                                                                    | 10 X             |
|----------------------------------------------------------------------------------------------------|------------------|
| Ele Settings                                                                                                    |                  |
| UNICAMP/CC *** SISTEMA DE MATERIAL - PATRIMONIO *** 25,<br>MPCAA00/MPCAM04 INUENTARIO PATRIMONIAL DE BEM MOUEL 17:<br>UERIFICACAO FISICA - BEM FOI ENCONTRADO EM OUTRO LUGAR<br>INCLUSAO | /09/13<br>:15:17 |
| LOCAL DE INVENTARIO: DGA                                                                                                    |                  |
| PI.:: 1 / 123456 -<br>ERC: -                                                                                                    |                  |
| DESCRICAO: COMPUTADOR 1GB MEM, HD80GB                                                                                                    |                  |
| MARCA: HP<br>Localizacao onde o Bem foi encontrado:<br>Orgao: 01.12.00.00 Juretoria geral da administracao<br>PI.Imouel: 415 administracao - Reit. Andar: T Sala: Sala                   | 2                |
| CONFIRMA INCLUSAO(S/N)? S<br>PF1=HELP PF3=MENU ANTERIOR PF5=LIMPA TELA PF9=FIM SESSAO                                                                                                    |                  |
| TRELUHP CICODALX                                                                                                    |                  |

Confirmada a inclusão, após teclar <ENTER> o sistema apresentará um número de identificação.

| 🗏 CICSTERM - CICS Client 3270 Terminal Emulator 🛛 🔲 🗖 🔀                                                                                                    |
|----------------------------------------------------------------------------------------------------|
| Ele Settings                                                                                                    |
| UNICAMP/CC **** SISTEMA DE MATERIAL - PATRIMONIO **** 25/09/13<br>MPCAA00/MPCAM04 INVENTARIO PATRIMONIAL DE BEM MOVEL 17:16:11<br>VERIFICACAO FISICA - BEM FOI ENCONTRADO EM OUTRO LUGAR<br>INCLUSAO |
| LOCAL DE INVENTARIO: DGA                                                                                                    |
| PI: 1 / 123456 -<br>ERC: -                                                                                                    |
| DESCRICAO: COMPUTADOR 1GB MEM, HD80GB                                                                                                    |
| MARCA: HP<br>Localizacao onde o Bem foi encontrado:<br>Orgao: 01 . 12 . 00 . 00 . 00 diretoria geral da administracao<br>PI.IMOUEL: 415 administracao - Reit. Andar: T Sala: Sala 2                  |
| NUMERO DO IDENTIFICADOR DO BEM NO INVENTARIO: 21                                                                                                    |
| CONFIRMA INCLUSAO <s∕n>? S<br/>PF1=HELP PF3=MENU ANTERIOR PF5=LIMPA TELA PF9=FIM SESSAO<br/>MATD1792I ANOTE O NUMERO DO IDENTIFICADOR DO BEM NO INVENTARIO.</s∕n>                                    |
| 1B=PMA6 CICSDAIX                                                                                                    |

Em seguida tecle < ENTER>. O sistema apresentará a mensagem "inclusão bem sucedida":

- 6 X 😹 CICSTERM - CICS Client 3270 Terminal Emulator \*\*\* SISTEMA DE MATERIAL - PATRIMONIO \*\*\* INVENTARIO PATRIMONIAL DE BEM MOUEL VERIFICACAO FISICA - BEM FOI ENCONTRADO EM OUTRO LUGAR INCLUSAO UNI CAMP/CC 25/09/13 17:16:22 MPCAA00/MPCAM04 LOCAL DE INVENTARIO: DGA PI..: 1 / 123456 -ERC..... -DESCRICAO..: COMPUTADOR 1GB MEM, HD80GB MARCA.....: HP LOCALIZACAO ONDE O BEM FOI ENCONTRADO: ORGAO: 01 . 12 . 00 . 00 . 00 DIRETORIA GERAL DA ADMINISTRACAO PI.IMOVEL: 415 ADMINISTRACAO - REIT. ANDAR: T SALA: 5 SALA: SALA 2 NUMERO DO IDENTIFICADOR DO BEM NO INVENTARIO: 21 CONFIRMA INCLUSAO(S/N)? S PF1=HELP ....PF3=MENU ANFERIOR PF5=LIMPA TELA PF9= MATDØ755I.INCLUSAO BEM SUCEDIDA TECLE (ENTER) PARA CONTINUAR. REPMA6 PF9=FIM SESSAO PF1 =HELP 1B=PMA6

Tecle <ENTER> para fazer uma nova inclusão ou <F3> para voltar ao menu anterior.

2.1.3. Inclusão de bem que possui plaquinha, mas ESTÁ CADASTRADO NO SISTEMA PERTENCENDO A OUTRO LOCAL DE INVENTARIO

Selecione a seguinte opção:

2 - Verificação física – Bem foi encontrado em outro lugar
Ação: 1 – Inclusão
Em seguida, tecle < ENTER>.

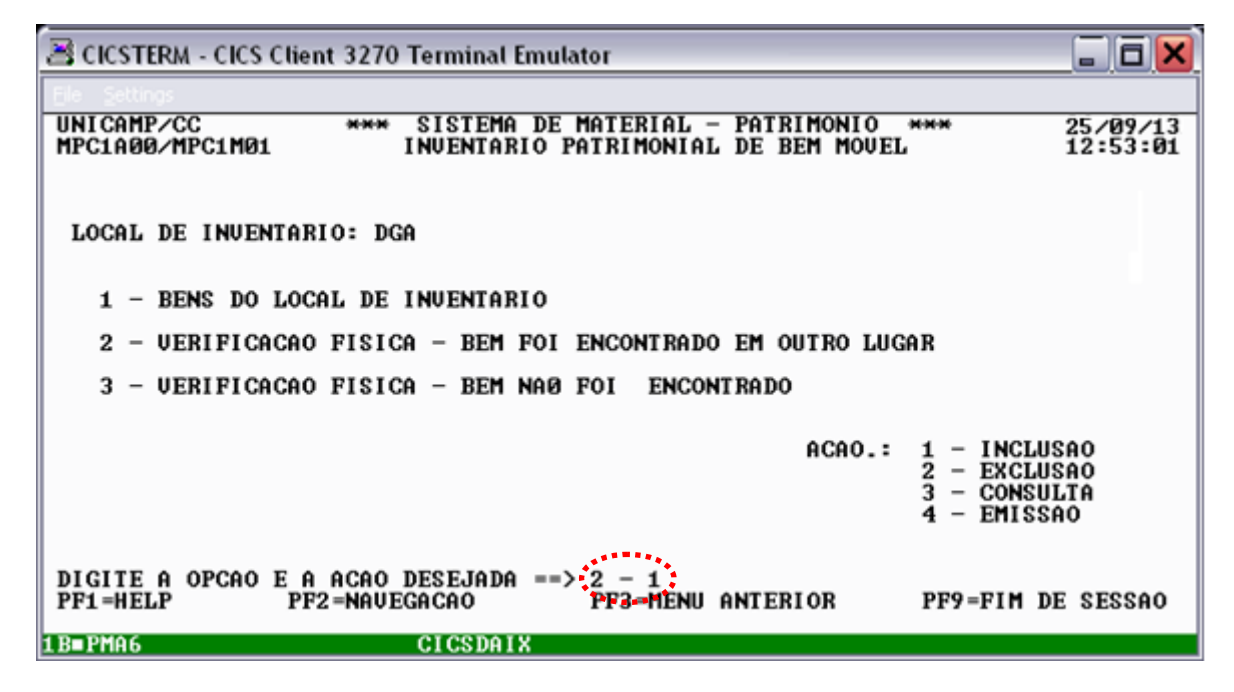

Digite um número de patrimônio e tecle < ENTER>.

| 🛎 CICSTERM - CICS Client 3270 Terminal Emulator                                                                                                    | . a x                |
|----------------------------------------------------------------------------------------------------|----------------------|
| Ele Settings                                                                                                    |                      |
| UNICAMP/CC **** SISTEMA DE MATERIAL - PATRIMONIO ****<br>MPCAA00/MPCAM05 INVENTARIO PATRIMONIAL DE BEM MOUEL<br>VERIFICACAO FISICA - BEM FOI ENCONTRADO EM OUTRO LUGAR<br>INCLUSAO | 25/09/13<br>12:54:01 |
| LOCAL DE INVENTARIO: DGA                                                                                                    |                      |
| PI                                                                                                    |                      |
|                                                                                                    |                      |
|                                                                                                    |                      |
| PF1=HELP PF3=MENU ANTERIOR PF5=LIMPA TELA PF9=FIM SESS<br>MATD1790I INFORME PI/ERC OU PRESSIONE <enter> PARA BEM SEM PI/ERC.</enter>                                               | SAO                  |

O sistema apresentará as informações do bem cadastradas atualmente. Se a descrição apresentada corresponder ao bem encontrado, digite as informações referentes ao local onde o bem foi encontrado (código do órgão, PI do imóvel, andar e sala) e em seguida tecle **<ENTER>**. <u>Caso a descrição não seja a mesma do bem encontrado,</u> tecle **<F5>** para cancelar e inclua o bem sem o número de patrimônio, conforme o procedimento descrito no item 2.1.1.

| 🗏 CICSTERM - C                             | ICS Client 3270 Terminal Emulator                                                    |                                                                            | _ 6 <mark>×</mark>                     |
|--------------------------------------------|--------------------------------------------------------------------------------------|----------------------------------------------------------------------------|----------------------------------------|
| Ele Settings                               |                                                                                      |                                                                            |                                        |
| UNI CAMP/CC<br>MPCAA00/MPCA                | *** SISTEMA DE MATE<br>IM02 INUENTARIO PATRIM<br>UERIFICACAO FISICA – BE<br>INC      | RIAL – PATRIMONIO **<br>ONIAL DE BEM MOUEL<br>M FOI ENCONTRADO EM<br>LUSAO | ** 25/09/13<br>12:54:44<br>OUTRO LUGAR |
| LOCAL DE INU                               | ENTARIO: DGA                                                                         |                                                                            |                                        |
| PI: 1 /<br>ERC:                            | 222 -                                                                                |                                                                            |                                        |
| DESCRICAO:                                 | MESA DE JACARANDA 3 GAVETAS                                                          |                                                                            |                                        |
| MARCA                                      | ORTEGA                                                                               |                                                                            |                                        |
| LOCALIZACAO<br>ORGAO:<br>PI IMOU<br>ANDAR: | DO BEM <no de="" patrim<br="" sistema="">07.03.00.00.00 - DEP<br/>EL:<br/>Solo:</no> | ONIO):<br>ARTAMENTO DE BIOQUII                                             | 1I CA                                  |
| LOCALIZACAO<br>ORGAO:<br>PI.IMOU           | ONDE 0. BEN POI ENCONTRODO:<br>.01 . 12 . 00 . 00 . 00<br>EL:.415                    | ANDAR: T                                                                   | SALA: ARCC                             |
| PF1=HELP                                   | PF3=MENU ANTERIOR                                                                    | PF5=LIMPA TELA                                                             | PF9=FIM SESSAO                         |
| 1B∎FFUX                                    | CICSDAIX                                                                             | Ĥ                                                                          |                                        |

Após digitar **<ENTER>** o sistema pedirá a confirmação de inclusão. Digite **<S>** para confirmar ou **<N>** para desistir da inclusão:

| 🖹 CICSTERM - CICS Client 3270 Terminal Emulator 🛛 🗌 🗖 🔀                                                                                                    |
|----------------------------------------------------------------------------------------------------|
| Ele Settings                                                                                                    |
| UNICAMP/CC **** SISTEMA DE MATERIAL - PATRIMONIO **** 25/09/13<br>MPCAA00/MPCAM02 INVENTARIO PATRIMONIAL DE BEM MOUEL 13:01:09<br>VERIFICACAO FISICA - BEM FOI ENCONTRADO EM OUTRO LUGAR<br>INCLUSAO |
| LOCAL DE INVENTARIO: DGA                                                                                                    |
| PI: 1 / 222 -<br>ERC: -                                                                                                    |
| DESCRICAO: MESA DE JACARANDA 3 GAUETAS                                                                                                    |
| MARCA: ORTEGA                                                                                                    |
| LOCALIZACAO DO BEM (NO SISTEMA DE PATRIMONIO):<br>ORGAO: 07 . 03 . 00 . 00 - DEPARTAMENTO DE BIOQUIMICA<br>PI IMOVEL:<br>ANDAR:<br>SALA:                                                             |
| LOCALIZAÇÃO ONDE O BEM FOI ENCONTRADO:<br>ORGAO: 01 . 12 . 00 . 00 . 00 DIRETORIA GERAL DA ADMINISTRAÇÃO<br>PI.IMOUEL: 415 ADMINISTRAÇÃO - REIT. ANDAR: T SALA: ARCC                                 |
| CONFIRMA INCLUSAO(S/N)? S<br>PF1=HELP PF3=MENU ANTERIOR PF5=LIMPA TELA PF9=FIM SESSAO                                                                                                    |
| 1B≡FFUX CICSDAIX                                                                                                    |

Após teclar **<ENTER>**, o sistema apresentará a mensagem "**inclusão bem sucedida**":

| 🗏 CICSTERM - CICS Client 3270 Terminal Emulator                                                                                                    | . a 🗙              |
|----------------------------------------------------------------------------------------------------|--------------------|
| Ele Settings                                                                                                    |                    |
| UNICAMP/CC *** SISTEMA DE MATERIAL - PATRIMONIO *** 2!<br>MPCAA00/MPCAM02 INUENTARIO PATRIMONIAL DE BEM MOUEL 1:<br>VERIFICACAO FISICA - BEM FOI ENCONTRADO EM OUTRO LUGAR<br>INCLUSAO | 5/09/13<br>3:01:38 |
| LOCAL DE INVENTARIO: DGA                                                                                                    |                    |
| PI: 1 / 222 -<br>ERC: -                                                                                                    |                    |
| DESCRICAO: MESA DE JACARANDA 3 GAVETAS                                                                                                    |                    |
| MARCA: ORTEGA                                                                                                    |                    |
| LOCALIZACAO DO BEM (NO SISTEMA DE PATRIMONIO):<br>ORGAO: 07 .03 .00 .00 - DEPARTAMENTO DE BIOQUIMICA<br>PI IMOVEL:<br>ANDAR:<br>LOCALIZACAO ONDE O BEM FOI ENCONTRADO:                 |                    |
| ORGAO: 01.12.00.00.00 DIRETORIA GERAL DA ADMINISTRACAO<br>PI.IMOVEL: 415 ADMINISTRACAO - REIT. ANDAR: T SALA: ARC                                                                      | c                  |
| CONFIRMA INCLUSAO(S/N)? S<br>PF1=HELP PP3=MENU ANTERIOR PF5=LIMPA TELA PF9=FIM<br>MATD07551 INCLUSAO BEM SUCEDIDA, TECLE <enter> PARA CONTINUAR.</enter>                               | SESSAO             |
| 1B=FFUX CPCSDAIX                                                                                                    |                    |

Tecle <F5> para fazer uma nova consulta ou <F3> para voltar ao menu principal.

# 2.1.4. Inclusão de bem que está baixado do sistema de patrimônio

Selecione a seguinte opção:

2 - Verificação física - Bem foi encontrado em outro lugar

Ação: 1 – Inclusão

Em seguida, tecle **<ENTER>**.

| 🛎 CICSTERM - CICS Client 3270 Terminal Emulator                                                        | _ 6 🗙                                                       |
|----------------------------------------------------------------------------------------------------|-------------------------------------------------------------|
| UNICAMP/CC *** SISTEMA DE MATERIAL - PATRIMONIO<br>MPC1A00/MPC1M01 INVENTARIO PATRIMONIAL DE BEM MOVEL | *** 25/09/13<br>13:02:21                                    |
| LOCAL DE INVENTARIO: DGA                                                                               |                                                             |
| 1 - BENS DO LOCAL DE INVENTARIO                                                                        |                                                             |
| 2 - VERIFICACAO FISICA - BEM FOI ENCONTRADO EM OUTRO LUGA                                              | ar                                                          |
| 3 - VERIFICACAO FISICA - BEM NAØ FOI ENCONTRADO                                                        |                                                             |
| ACAO.:                                                                                                 | 1 – INCLUSAO<br>2 – EXCLUSAO<br>3 – Consulta<br>4 – Emissao |
| DIGITE A OPCAO E A ACAO DESEJADA ==> 2 - 1<br>PF1=HELP PF2=NAUEGACAO PF3=MENU ANTERIOR                 | PF9=FIM DE SESSAO                                           |

Digite um número de patrimônio e tecle **<ENTER>**.

| 😤 CICSTERM - CICS Client 3270 Terminal Emulator                                                                                                    | . a 🗙              |
|----------------------------------------------------------------------------------------------------|--------------------|
| Ele Settings                                                                                                    |                    |
| UNICAMP/CC *** SISTEMA DE MATERIAL - PATRIMONIO *** 2<br>MPCAA00/MPCAM05 INVENTARIO PATRIMONIAL DE BEM MOVEL 1<br>VERIFICACAO FISICA - BEM FOI ENCONTRADO EM OUTRO LUGAR<br>INCLUSAO | 5/09/13<br>3:02:31 |
| LOCAL DE INVENTARIO: DGA                                                                                                    |                    |
| PI: -<br>ERC 154 -                                                                                                    |                    |
|                                                                                                    |                    |
|                                                                                                    |                    |
|                                                                                                    |                    |
| PF1=HELP PF3=MENU ANTERIOR PF5=LIMPA TELA PF9=FIM SESSA<br>MATD12901 INFORME PL/ERC OU PRESSIONE (ENTER) PARA REM SEM PL/ERC                                                         | 0                  |
| IB=FFUX CICSDAIX                                                                                                    |                    |

O sistema pedirá para confirmar se um bem já baixado realmente foi encontrado. Se a descrição apresentada corresponder ao bem encontrado, tecle **<S>** para confirmar. <u>Caso contrário</u>, tecle **<N>** para cancelar e inclua o bem sem o número de patrimônio, conforme o procedimento descrito no item 2.1.1.

| 🖹 CICSTERM - CICS Client 3270 Terminal Emulator                                                                                                    | _ 6 🗙                            |
|----------------------------------------------------------------------------------------------------|----------------------------------|
| Ele Settings                                                                                                    |                                  |
| UNICAMP/CC *** SISTEMA DE MATERIAL - PATRIMONIO ***<br>MPCAA00/MPCAM02 INVENTARIO PATRIMONIAL DE BEM MOUEL<br>UERIFICACAO FISICA - BEM FOI ENCONTRADO EM OUT<br>INCLUSAO              | 25/09/13<br>13:05:23<br>RO LUGAR |
| LOCAL DE INVENTARIO: DGA                                                                                                    |                                  |
| PI: / –<br>ERC: 154 –                                                                                                    |                                  |
| DESCRICAO: TERMINAL DE VIDEO 35.5 KHZ                                                                                                    |                                  |
| MARCA:                                                                                                    |                                  |
| LOCALIZACAO DO BEM (NO SISTEMA DE PATRIMONIO):<br>ORGAO: 01 . 12 . 16 . 01 . 00 - CONTROLE PATRIMONIAL<br>PI IMOUEL: 222 DEPOSITO BENS DISPONIUEIS-ASC-DGA<br>ANDAR: T SALA: DEPOSITO |                                  |
| Bem baixado. Confirma que foi encontrado(S/N)? S                                                                                                    |                                  |
| PF1=HELP PF3=MENU ANTERIOR PF5=LIMPA TELA<br>MATD1150A BEM ESTA' BAIXADO                                                                                                    | PF9=FIM SESSAO                   |
| 1B=FFUX CICSDAIX A                                                                                                    |                                  |

Se confirmado que um bem baixado foi encontrado, o sistema apresentará as informações de localização do bem. Digite as informações referentes ao local onde o bem foi encontrado (código do órgão, PI do imóvel, andar e sala). Em seguida, tecle **<ENTER>**.

| 🛎 CICSTERM - CICS Client 3270 Terminal Emulator                                                                                                    |                  |
|----------------------------------------------------------------------------------------------------|------------------|
| Ele Settings                                                                                                    |                  |
| UNICAMP/CC *** SISTEMA DE MATERIAL - PATRIMONIO *** 25<br>MPCAA00/MPCAM02 INVENTARIO PATRIMONIAL DE BEM MOUEL 13<br>VERIFICACAO FISICA - BEM FOI ENCONTRADO EM OUTRO LUGAR<br>INCLUSAO                                          | /09/13<br>:06:43 |
| LOCAL DE INVENTARIO: DGA                                                                                                    |                  |
| PI: /<br>ERC: 154 -                                                                                                    |                  |
| DESCRICAO: TERMINAL DE VIDEO 35.5 KHZ                                                                                                    |                  |
| MARCA                                                                                                    |                  |
| LOCALIZACAO DO BEM (NO SISTEMA DE PATRIMONIO):<br>ORGAO: 01 . 12 . 16 . 01 . 00 - CONTROLE PATRIMONIAL<br>PI IMOUEL: 222 DEPOSITO BENS DISPONIUEIS-ASC-DGA<br>ANDAR: T SALA: DEPOSITO<br>LOCALIZACAO ONDE O BEM FOI ENCONTRADO: |                  |
| ORGAO: 01.12.00.00.00                                                                                                    |                  |
|                                                                                                    |                  |
| PF1=HELP PF3=MENU ANTERIOR PF5=LIMPA TELA PF9=FIM                                                                                                    | SESSAO           |
| 1B=FFUX CICSDAIX                                                                                                    |                  |

Após digitar **<ENTER>** o sistema pedirá a confirmação de inclusão. Digite **<S>** para confirmar ou **<N>** para desistir da inclusão:

| 🖹 CICSTERM - CICS Client 3270 Terminal Emulator 🛛 🗌 🗖 🔀                                                                                                    |
|----------------------------------------------------------------------------------------------------|
| Ele Settings                                                                                                    |
| UNICAMP/CC *** SISTEMA DE MATERIAL - PATRIMONIO *** 25/09/13<br>MPCAA00/MPCAM02 INVENTARIO PATRIMONIAL DE BEM MOUEL 13:07:38<br>UERIFICACAO FISICA - BEM FOI ENCONTRADO EM OUTRO LUGAR<br>INCLUSAO                              |
| LOCAL DE INVENTARIO: DGA                                                                                                    |
| PI: /<br>ERC: 154 -                                                                                                    |
| DESCRICAO: TERMINAL DE VIDEO 35.5 KHZ                                                                                                    |
| MARCA:                                                                                                    |
| LOCALIZACAO DO BEM (NO SISTEMA DE PATRIMONIO):<br>ORGAO: Ø1 . 12 . 16 . Ø1 . ØØ - CONTROLE PATRIMONIAL<br>PI IMOUEL: 222 DEPOSITO BENS DISPONIVEIS-ASC-DGA<br>ANDAR: T SALA: DEPOSITO<br>LOCALIZACAO ONDE O BEM FOI ENCONTRADO: |
| ORGAO: 01.12.00.00.00 DIRETORIA GERAL DA ADMINISTRACAO<br>PI.IMOUEL: 415 ADMINISTRACAO - REIT. ANDAR: T SALA: 11                                                                                                    |
| CONFIRMA INCLUSAO(S/N)? S<br>PF1=HELP PF3=MENU ANTERIOR PF5=LIMPA TELA PF9=FIM SESSAO                                                                                                    |
| 1B≡FFUX CICSDAIX                                                                                                    |

Após teclar **<ENTER>**, o sistema apresentará a mensagem "inclusão bem sucedida":

| 🛎 CICSTERM - CICS Client 3270 Terminal Emulator 📃                                                                                                    | Ξ×             |
|----------------------------------------------------------------------------------------------------|----------------|
| Ele Settings                                                                                                    |                |
| UNICAMP/CC **** SISTEMA DE MATERIAL - PATRIMONIO **** 25/0<br>MPCAA00/MPCAM02 INVENTARIO PATRIMONIAL DE BEM MOVEL 13::<br>VERIFICACAO FISICA - BEM FOI ENCONTRADO EM OUTRO LUGAR<br>INCLUSAO                                                                                                    | 09∕13<br>LØ:55 |
| LOCAL DE INVENTARIO: DGA                                                                                                    |                |
| PI: /<br>ERC: 154 -                                                                                                    |                |
| DESCRICAO: TERMINAL DE VIDEO 35.5 KHZ                                                                                                    |                |
| MARCA                                                                                                    |                |
| LOCALIZACAO DO BEM (NO SISTEMA DE PATRIMONIO):<br>ORGAO: 01 . 12 . 16 . 01 . 00 - CONTROLE PATRIMONIAL<br>PI IMOUEL: 222 DEPOSITO BENS DISPONIVEIS-ASC-DGA<br>ANDAR: T SALA: DEPOSITO<br>LOCALIZACAO ONDE O BEM FOI ENCONTRADO:<br>ORGAO: 01 . 12 . 00 . 00 . 00 DIRETORIA GERAL DA ADMINISTRACAO<br>PL MOUEL: 41E ODMINISTRACAO PEL ANDOR: T SOLO: 11 |                |
| FI.INOVEL. 415 HDHINISINGHO - KEII. HNDHK. I SHLH. II                                                                                                    |                |
| CONFIRMA INCLUSAC(S/N)? S<br>PF1=HELP PF3=MENU ANTERIOR PF5=LIMPA TELA PF9=FIM SI<br>MATD07551 INCLUSAC BEM SUCEDIDA TECLE (ENTER) PARA CONTINUAR.                                                                                                    | ESSAO          |
| 1B=FFUX A                                                                                                    |                |

Tecle <F5> para fazer uma nova consulta ou <F3> para voltar ao menu principal.

2.1.5. Inclusão de bem que **ESTÁ NA LISTA** de bens do meu local de inventário, **FOI ENCONTRADO** neste local, mas em ÓRGÃO, IMÓVEL, ANDAR ou **SALA DIFERENTES** daqueles cadastrados no sistema de patrimônio

Selecione a seguinte opção:

2 - Verificação física – Bem foi encontrado em outro lugar Ação: 1 – Inclusão Em seguida, tecle **<ENTER>**.

| 🛎 CICSTERM - CICS Client 3270 Terminal Emulator                                                                       | _ 6 🗙                                                       |
|----------------------------------------------------------------------------------------------------|-------------------------------------------------------------|
| Ele Settros<br>UNICAMP/CC *** SISTEMA DE MATERIAL - PATRIMONIO<br>MPC1A00/MPC1M01 INVENTARIO PATRIMONIAL DE BEM MOVEL | *** 25/09/13<br>11:07:25                                    |
| LOCAL DE INVENTARIO: DGA                                                                                              |                                                             |
| 1 - BENS DO LOCAL DE INVENTARIO                                                                                       |                                                             |
| 2 - VERIFICACAO FISICA - BEM FOI ENCONTRADO EM OUTRO LUG                                                              | AR                                                          |
| 3 - VERIFICACAO FISICA - BEM NAØ FOI ENCONTRADO                                                                       |                                                             |
| ACAO.:                                                                                                    | 1 – INCLUSAO<br>2 – EXCLUSAO<br>3 – Consulta<br>4 – Emissao |
| DIGITE A OPCAO E A ACAO DESEJADA ==> 2 - 1<br>PF1=HELP PF2=NAVEGACAO PF3=MENU ANTERIOR                                | PF9=FIM DE SESSAO                                           |
| 1B=AT25 CICSDAIX                                                                                                    |                                                             |

Digite um número de patrimônio e tecle **<ENTER>**.

| 🗏 CICSTERM -              | CICS Client 3270 Terminal Emulator                                                                                                    | _ 6 🗙                                   |
|---------------------------|----------------------------------------------------------------------------------------------------|-----------------------------------------|
| Ele Settings              |                                                                                                    |                                         |
| UNICAMP/CC<br>MPCAAØØ/MPC | **** SISTEMA DE MATERIAL - PATRIMONIO<br>CAMOS INVENTARIO PATRIMONIAL DE BEM MOVEL<br>VERIFICACAO FISICA - BEM FOI ENCONTRADO EM<br>INCLUSAO | *** 25/09/13<br>11:09:10<br>OUTRO LUGAR |
| LOCAL DE IN               | WENTARIO: DGA                                                                                                    |                                         |
| PI: 01 ∕<br>ERC           | 209 –                                                                                                    |                                         |
|                           |                                                                                                    |                                         |
|                           |                                                                                                    |                                         |
|                           |                                                                                                    |                                         |
|                           |                                                                                                    |                                         |
| PF1=HELP                  | PF3=MENU ANTERIOR PF5=LIMPA TELA                                                                                                    | PF9=FIM SESSAO                          |
| MATD1790I I               | NFORME PIZERC OU PRESSIONE (ENTER) PARA BEM SE                                                                                               | M PI/ERC.                               |
| 1B=H125                   | CICSDRIX                                                                                                    |                                         |

O sistema apresentará as informações constantes sobre o bem. Se a descrição apresentada corresponder ao bem encontrado, digite as informações referentes ao local onde o bem foi encontrado (código do órgão, PI do imóvel, andar e sala) e em seguida tecle **<ENTER>**. <u>Caso a descrição não seja a mesma do bem encontrado,</u> tecle **<F5>** para cancelar e inclua o bem sem o número de patrimônio, conforme o procedimento descrito no item 2.1.1.

| 😤 CICSTERM - CICS Client 3270 Terminal Emulator                                                                                                    | _ 6 🗙                                 |
|----------------------------------------------------------------------------------------------------|---------------------------------------|
| Ele Settings                                                                                                    |                                       |
| UNICAMP/CC **** SISTEMA DE MATERIAL - PATRIMONIO ***<br>MPCAA00/MPCAM02 INUENTARIO PATRIMONIAL DE BEM MOUEL<br>UERIFICACAO FISICA - BEM FOI ENCONTRADO EM (<br>INCLUSAO | * 25/09/13<br>11:10:12<br>OUTRO LUGAR |
| LOCAL DE INVENTARIO: DGA                                                                                                    |                                       |
| PI: 1 / 209 -<br>ERC: -                                                                                                    |                                       |
| DESCRICAO: BANCO DE MADEIRA                                                                                                    |                                       |
| MARCA:                                                                                                    |                                       |
| LOCALIZACAO DO BEM (NO SISTEMA DE PATRIMONIO):<br>ORGAO: Ø1 . 12 . 13 . Ø2 . ØØ - EXECUÇAO DE DESPESAS<br>PI IMOUEL: 415 ADMINISTRACAO - REIT. DGA<br>ANDAR: T SALA:    |                                       |
| LOCALIZACAO ONDE O BEM FOI ENCONTRADO:<br>ORGAO: 01 12 00 00 00<br>PI.IMOUTEL: 415                                                                                      | SALA: SALA 2.                         |
| PF1=HELP PF3=MENU ANTERIOR PF5=LIMPA TELA                                                                                                    | PF9=FIM SESSAO                        |
| 1B=AT25 CICSDAIX A                                                                                                    |                                       |

Após digitar **<ENTER>** o sistema pedirá a confirmação de inclusão. Digite **<S>** para confirmar ou **<N>** para desistir da inclusão:

| 🛎 CICSTERM - CICS Client 3270 Terminal Emulator 🛛 🗐 🖬 🔀                                                                                                    |
|----------------------------------------------------------------------------------------------------|
| Ele Settings                                                                                                    |
| UNICAMP/CC *** SISTEMA DE MATERIAL - PATRIMONIO *** 25/09/13<br>MPCAA00/MPCAM02 INVENTARIO PATRIMONIAL DE BEM MOUEL 11:10:55<br>UERIFICACAO FISICA - BEM FOI ENCONTRADO EM OUTRO LUGAR<br>INCLUSAO             |
| LOCAL DE INVENTARIO: DGA                                                                                                    |
| PI: 1 / 209 -<br>ERC: -                                                                                                    |
| DESCRICAO: BANCO DE MADEIRA                                                                                                    |
| MARCA=                                                                                                    |
| LOCALIZACAO DO BEM (NO SISTEMA DE PATRIMONIO):<br>ORGAO: 01 . 12 . 13 . 02 . 00 - EXECUÇAO DE DESPESAS<br>PI IMOUEL: 415 ADMINISTRACAO - REIT. DGA<br>ANDAR: T SALA:<br>LOCALIZACAO ONDE O BEM FOI ENCONTRADO: |
| ORGAO: 01 . 12 . 00 . 00 DIRETORIA GERAL DA ADMINISTRACAO<br>PI.IMOVEL: 415 ADMINISTRACAO - REIT. ANDAR: T SALA: SALA 2                                                                                        |
| CONFIRMA INCLUSAO(S/N)? S<br>PF1=HELP PF3=MENU ANTERIOR PF5=LIMPA TELA PF9=FIM SESSAO                                                                                                    |
| 1B=AT25 CICSDAIX                                                                                                    |

Após teclar <ENTER>, o sistema apresentará a mensagem "inclusão bem sucedida".

🗏 CICSTERM - CICS Client 3270 Terminal Emulator \*\*\* SISTEMA DE MATERIAL - PATRIMONIO \*\*\* 2 INVENTARIO PATRIMONIAL DE BEM MOVEL 1 UERIFICACAO FISICA - BEM FOI ENCONTRADO EM OUTRO LUGAR UNI CAMP/CC 25/09/13 11:11:17 MPCAA00/MPCAM02 INCLUSAO LOCAL DE INVENTARIO: DGA PI..: 1 / ERC....: 209 -DESCRICAO..: BANCO DE MADEIRA MARCA....: LOCALIZACAO DO BEM (NO SISTEMA DE PATRIMONIO): ORGAO: 01 . 12 . 13 . 02 . 00 - EXECUÇÃO DE DESPESAS PI IMOVEL: 415 ADMINISTRAÇÃO - REIT. DGA ANDAR: T SALA: LOCALIZACAO ONDE O BEM FOI ENCONTRADO: ORGAO: Ø1 . 12 . ØØ . ØØ . ØØ DIRETORIA GERAL DA ADMINISTRACAO PI.IMOVEL: 415 ADMINISTRACAO – REIT. ANDAR: T SALA: S SALA: SALA 2 CONFIRMA INCLUSAG(S/N)? S PF1=HELP PF3=MENU ANTERLOB PF5=LIMPA IELA MATD07551.INCLUSAG BEM SUCEDIDA, TECLE <ENTER> PARA CONTINUAR. RTAT25 PF1=HELP PF9=FIM SESSAO 1B=AT25

Tecle **<F5>** para fazer uma nova consulta ou **<F3>** para voltar ao menu principal.

#### 2.2. Exclusão

Esta opção deve ser usada quando for necessário anular a declaração de que um bem foi encontrado em outro lugar (declaração feita conforme procedimento de algum dos itens: 2.1.1, 2.1.2, 2.1.3, 2.1.4 ou 2.1.5).

Selecione a seguinte opção:

2 - Verificação física - Bem foi encontrado em outro lugar

Ação: 2 – Exclusão

Em seguida, tecle <ENTER>.

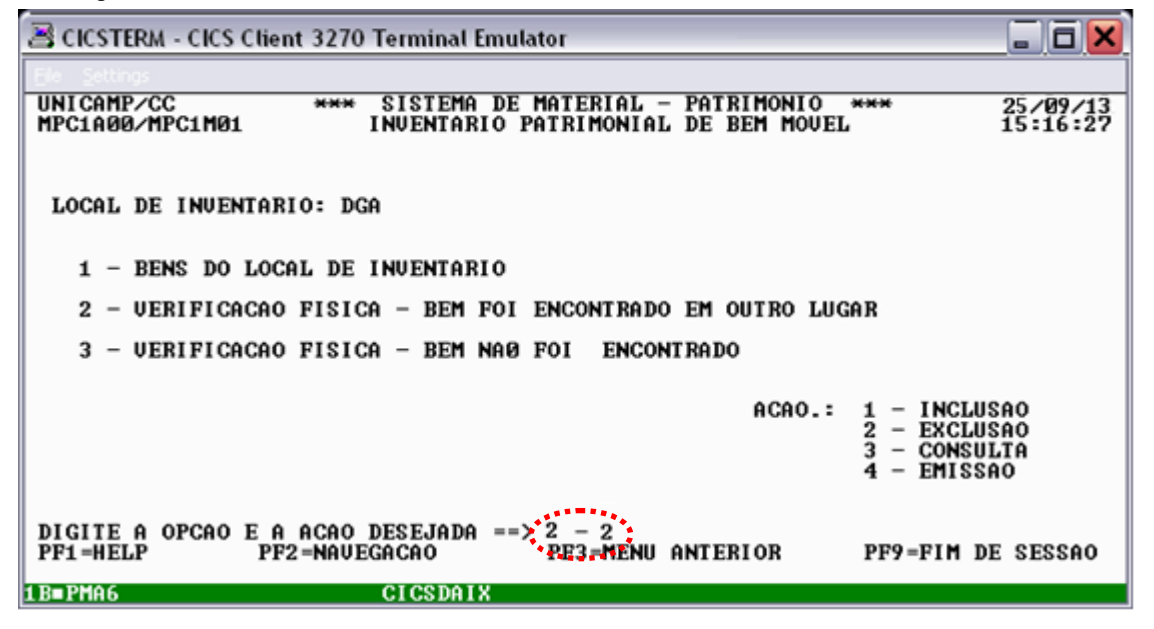

Digite o número de patrimônio do bem ou o número de identificação e tecle < ENTER>:

| 😤 CICSTERM - CICS Client 3270 Terminal Emulator                                                                                                    |                |              |
|----------------------------------------------------------------------------------------------------|----------------|--------------|
| Ele Settings                                                                                                    |                |              |
| UNICAMP/CC *** SISTEMA DE MATERIAL - PATRIMONIO ***<br>MPCBA00/MPCBM02 INVENTARIO PATRIMONIAL DE BEM MOVEL<br>VERIFICACAO FISICA - BEM FOI ENCONTRADO EM OUTRO LUGAR<br>EXCLUSAO | 25/09<br>17:36 | 9/13<br>5:56 |
| LOCAL DE INVENTARIO: DGA                                                                                                    |                |              |
| PI01 / 123456<br>ERC.<br>IDENTIFICADOR DO BEM NO INVENTARIO:                                                                                                    |                |              |
|                                                                                                    |                |              |
| MATD1805I INFORME PI OU ERC DO BEM OU IDENTIFICADOR DO BEM NO INVENTA                                                                                                    | DE SE<br>RIO.  | 522HO        |
| 1B■PMA6 CICSDAIX                                                                                                    |                |              |

Após digitar um número de patrimônio (ou número de identificação) de um bem declarado como encontrado em outro lugar, o sistema apresentará os dados referentes ao bem e pedirá o motivo da exclusão. Digite o motivo da exclusão e tecle **<ENTER>.** 

| 🛎 CICSTERM - CICS Client 3270 Terminal Emulator                                                                                                    | . a 🗙                |
|----------------------------------------------------------------------------------------------------|----------------------|
| Ele Settings                                                                                                    |                      |
| UNICAMP/CC *** SISTEMA DE MATERIAL - PATRIMONIO ***<br>MPCBA00/MPCBM05 INUENTARIO PATRIMONIAL DE BEM MOUEL<br>UERIFICACAO FISICA - BEM FOI ENCONTRADO EM OUTRO LUGAR<br>EXCLUSAO | 25/09/13<br>17:37:32 |
| LOCAL DE INVENTARIO: DGA                                                                                                    |                      |
| PI: 1 / 123456 -<br>ERC: -<br>NUMERO DO IDENTIFICADOR DO INVENTARIO: 21                                                                                                    |                      |
| DESCRICAO: COMPUTADOR 1GB MEM, HD80GB                                                                                                    |                      |
| MARCA: HP<br>LOCALIZACAO ONDE O BEM FOI ENCONTRADO:<br>ORGAO: Ø1 . 12 . ØØ . ØØ . ØØ DIRETORIA GERAL DA ADMINISTRACAO<br>PI.IMOVEL: 415 ADMINISTRACAO - REIT. ANDAR: T SALA: SA  | LA 2                 |
| MOTIUO DA EXCLUSAO: BEM ESTA NA MINHA LISTA                                                                                                    |                      |
| PF1=HELP PF3=MENU ANTERIOR PF5=LIMPA TELA PF9=FIM SESS                                                                                                    | AO                   |
| 1B=PMA6 CICSDAIX                                                                                                    |                      |

Em seguida, o sistema pedirá a confirmação da exclusão. Digite **<S>** para confirmar ou **<N>** para desistir da exclusão:

| 🖹 CICSTERM - CICS Client 3270 Terminal Emulator 🛛 🗌 🗖 🔀                                                                                                    |
|----------------------------------------------------------------------------------------------------|
| Ele Settings                                                                                                    |
| UNICAMP/CC *** SISTEMA DE MATERIAL - PATRIMONIO *** 25/09/13<br>MPCBA00/MPCBM05 INVENTARIO PATRIMONIAL DE BEM MOUEL 17:39:48<br>UERIFICACAO FISICA - BEM FOI ENCONTRADO EM OUTRO LUGAR<br>EXCLUSAO |
| LOCAL DE INVENTARIO: DGA                                                                                                    |
| PI: 1 / 123456 -<br>ERC:<br>NUMERO DO IDENTIFICADOR DO INVENTARIO: 21                                                                                                    |
| DESCRICAO: COMPUTADOR 1GB MEM, HD80GB                                                                                                    |
| MARCA: HP<br>LOCALIZACAO ONDE O BEM FOI ENCONTRADO:<br>ORGAO: Ø1.12.00.00.00 DIRETORIA GERAL DA ADMINISTRACAO<br>PI.IMOUEL: 415 ADMINISTRACAO - REIT. ANDAR: T SALA: SALA 2                        |
| MOTIVO DA EXCLUSAO: BEM ESTA NA MINHA LISTA                                                                                                    |
| CONFIRMA EXCLUSAO(S/N)? S<br>PF1=HELP PF3=MENU ANTERIOR PF5=LIMPA TELA PF9=FIM SESSAO                                                                                                    |
| 1B=PMA6 CICSDAIX                                                                                                    |

Confirmada a exclusão, após teclar **<ENTER>**, o sistema apresentará a mensagem "**exclusão bem sucedida**":

| 🖹 CICSTERM - CICS Client 3270 Terminal Emulator 🛛 🗌 🗖 🔀                                                                                                    |
|----------------------------------------------------------------------------------------------------|
| Ele Settings                                                                                                    |
| UNICAMP/CC *** SISTEMA DE MATERIAL - PATRIMONIO *** 25/09/13<br>MPCBA00/MPCBM05 INUENTARIO PATRIMONIAL DE BEM MOUEL 17:40:14<br>UERIFICACAO FISICA - BEM FOI ENCONTRADO EM OUTRO LUGAR<br>EXCLUSAO<br>LOCAL DE INUENTARIO: DGA |
| PI: 1 / 123456 -<br>ERC:<br>NUMERO DO IDENTIFICADOR DO INVENTARIO: 21                                                                                                    |
| DESCRICAO: COMPUTADOR 1GB MEM, HD80GB                                                                                                    |
| MARCA: HP<br>LOCALIZACAO ONDE O BEM FOI ENCONTRADO:<br>ORGAO: 01 . 12 . 00 . 00 DIRETORIA GERAL DA ADMINISTRACAO<br>PI.IMOVEL: 415 ADMINISTRACAO - REIT. ANDAR: T SALA: SALA 2                                                 |
| MOTIVO DA EXCLUSAO: BEM ESTA NA MINHA LISTA                                                                                                    |
| CONFIRMA EXCLUSAO(S/N)? S<br>PF1=HELP PF3=MENU ANTERIOR PF5=LIMPA TELA PF9=FIM SESSAO<br>MATD1781E EXCLUSAO BEM SUCEDIDA.                                                                                                    |
| 18 PHH6 GIGSDHIX                                                                                                    |

Tecle <F5> para fazer uma nova exclusão ou <F3> para voltar ao menu anterior.

## 2.3. Consulta

Esta opção deve ser usada para consultar bens já declarados encontrados em outro lugar (declaração feita conforme procedimento de algum dos itens: 2.1.1, 2.1.2, 2.1.3, 2.1.4 ou 2.1.5).

Selecione a seguinte opção:

2 - Verificação física - Bem foi encontrado em outro lugar

Ação: 3 - Consulta

Em seguida, tecle **<ENTER>**.

| 🛎 CICSTERM - CICS Client 3270 Terminal Emulator                                                        | _ 6 🗙                    |
|----------------------------------------------------------------------------------------------------|--------------------------|
| Ele Settings                                                                                           |                          |
| UNICAMP/CC *** SISTEMA DE MATERIAL - PATRIMONIO<br>MPC1A00/MPC1M01 INVENTARIO PATRIMONIAL DE BEM MOVEL | *** 25/09/13<br>17:54:00 |
|                                                                                                    |                          |
| LOCAL DE INVENTARIO: DGA                                                                               |                          |
|                                                                                                    |                          |
| 1 - BENS DO LOCAL DE INVENTARIO                                                                        |                          |
| 2 - VERIFICACAO FISICA - BEM FOI ENCONTRADO EM OUTRO LUG                                               | AR                       |
| 3 - VERIFICACAO FISICA - BEM NAØ FOI ENCONTRADO                                                        |                          |
| acao -                                                                                                 | 1 - INCLUSAD             |
|                                                                                                    | 2 - EXCLUSAO             |
|                                                                                                    | 4 - EMISSAO              |
|                                                                                                    |                          |
| DIGITE A OPCAO E A ACAO DESEJADA ==> 2 - 3.<br>PF1=HELP PF2=NAUEGACAO PP3=MENU ANTERIOR                | PF9=FIM DE SESSAO        |
| 1B=PMA6 CICSDAIX                                                                                       |                          |

A consulta poderá ser feita para um número de patrimônio ou identificação específico ou para todos os bens declarados encontrados em outro lugar. A seguir, apresentamos ambos os exemplos:

## 2.3.1. Consulta por PI

Esta opção deve ser usada para consultar, por número de patrimônio, bens já declarados encontrados em outro lugar (declaração feita conforme procedimento de algum dos itens: 2.1.1, 2.1.2, 2.1.3, 2.1.4 ou 2.1.5) encontrados no meu local de inventário.

Selecione a seguinte opção:

1 – Bem por PI/ERC/Identificador

Em seguida, tecle <ENTER>.

| 🛎 CICSTERM - CICS Client 3270 Terminal Emulator                                                                                                    | _ 6 <mark>×</mark>            |
|----------------------------------------------------------------------------------------------------|-------------------------------|
| Ele Settings                                                                                                    |                               |
| UNICAMP/CC **** SISTEMA DE MATERIAL - PATRIMONIO ***<br>MPCDA00/MPCDM01 INVENTARIO PATRIMONIAL DE BEM MOVEL<br>UERIFICACAO FISICA - BEM FOI ENCONTRADO EM OUTRO<br>CONSULTA | 25/09/13<br>18:07:50<br>LUGAR |
| LOCAL DE INVENTARIO: DGA                                                                                                    |                               |
| 1 - BEM POR PI/ERC/IDENTIFICADOR                                                                                                    |                               |
| 2 - LISTA DE PI/ERC DO LOCAL DE INVENTA                                                                                                    | RIO                           |
|                                                                                                    |                               |
|                                                                                                    |                               |
|                                                                                                    |                               |
|                                                                                                    |                               |
| DIGITE A OPCAO DESEJADA ==> 1<br>PF1=HELP PF2=NAVEGACAO PF3=MENU ANTERIOR PF9=FI                                                                                            | M DE SESSAO                   |
| 1B=PMA6 CICSDAIX                                                                                                    |                               |

Digite o número de patrimônio do bem ou o número de identificação e tecle **<ENTER>**:

| 🛎 CICSTERM - CICS Client 3270 Terminal Emulator                                                                                                    |                |              |
|----------------------------------------------------------------------------------------------------|----------------|--------------|
| Ele Settings                                                                                                    |                |              |
| UNICAMP/CC *** SISTEMA DE MATERIAL - PATRIMONIO ***<br>MPCKA00/MPCKM02 INVENTARIO PATRIMONIAL DE BEM MOVEL<br>VERIFICACAO FISICA - BEM FOI ENCONTRADO EM OUTRO LUGAR<br>CONSULTA | 25/09<br>18:08 | 9/13<br>8:57 |
| LOCAL DE INVENTARIO: DGA                                                                                                    |                |              |
| PI:01 / 123456. –<br>ERC.<br>IDENTIFICADOR INVENTARIO:                                                                                                    |                |              |
|                                                                                                    |                |              |
|                                                                                                    |                |              |
|                                                                                                    |                |              |
|                                                                                                    |                |              |
| PF1=HELP PF3=MENU_ANTERIOR PF5=LIMPA_TELA PF9=FIM                                                                                                    | DE SI          | ESSAO        |
| INTERPASE INFORME PI OU ERC DO BEM OU IDENTIFICADOR DO BEM NO INVENTA<br>IB■PMA6 CICSDAIX A                                                                                      | RIO.           |              |

Após digitar um número de patrimônio ou identificação e teclar **<ENTER>** o sistema apresentará os dados referentes ao bem:

| 🖹 CICSTERM - CICS Client 3270 Terminal Emulator 🛛 🔚 🗖 🔀                                                                                                    |
|----------------------------------------------------------------------------------------------------|
| EL SCHOR<br>HULCOMBICC MANY CLOTEMO DE MOTEDIOL - DOTDIMONIO MANY                                                                                              |
| MPCKA00/MPCKM05 INUENTARIO PATRIMONIAL DE BEM MOUEL 18:09:44<br>VERIFICACAO FISICA – BEM FOI ENCONTRADO EM OUTRO LUGAR<br>CONSULTA                             |
| LOCAL DE INVENTARIO: DGA                                                                                                    |
| PI: 1 / 123456 -<br>ERC: -<br>IDENTIFICADOR INVENTARIO: 21                                                                                                    |
| DESCRICAO: COMPUTADOR 1GB MEM, HD80GB                                                                                                    |
| MARCA: HP                                                                                                    |
| LOCALIZACAO ONDE O BEM FOI ENCONTRADO:<br>ORGAO: Ø1.12.00.00.00 DIRETORIA GERAL DA ADMINISTRACAO<br>PI.IMOVEL: 415 ADMINISTRACAO - REIT. ANDAR: T SALA: SALA 2 |
|                                                                                                    |
| PF1=HELP PF3=MENU ANTERIOR PF5=LIMPA TELA PF9=FIM DE SESSAO                                                                                                    |
| LB=PMA6 CICSDAIX                                                                                                    |

Tecle <F5> para fazer uma nova consulta ou <F3> para voltar ao menu anterior.

2.3.2. Consulta por órgão

Essa opção deve ser utilizada para consulta da lista de todos os bens declarados encontrados em outro lugar (declaração feita conforme procedimento de algum dos itens: 2.1.1, 2.1.2, 2.1.3, 2.1.4 ou 2.1.5) encontrados no meu local de inventário.

Selecione a seguinte opção:

2 – Lista de PI/ERC do Local de Inventário

Em seguida, tecle <ENTER>.

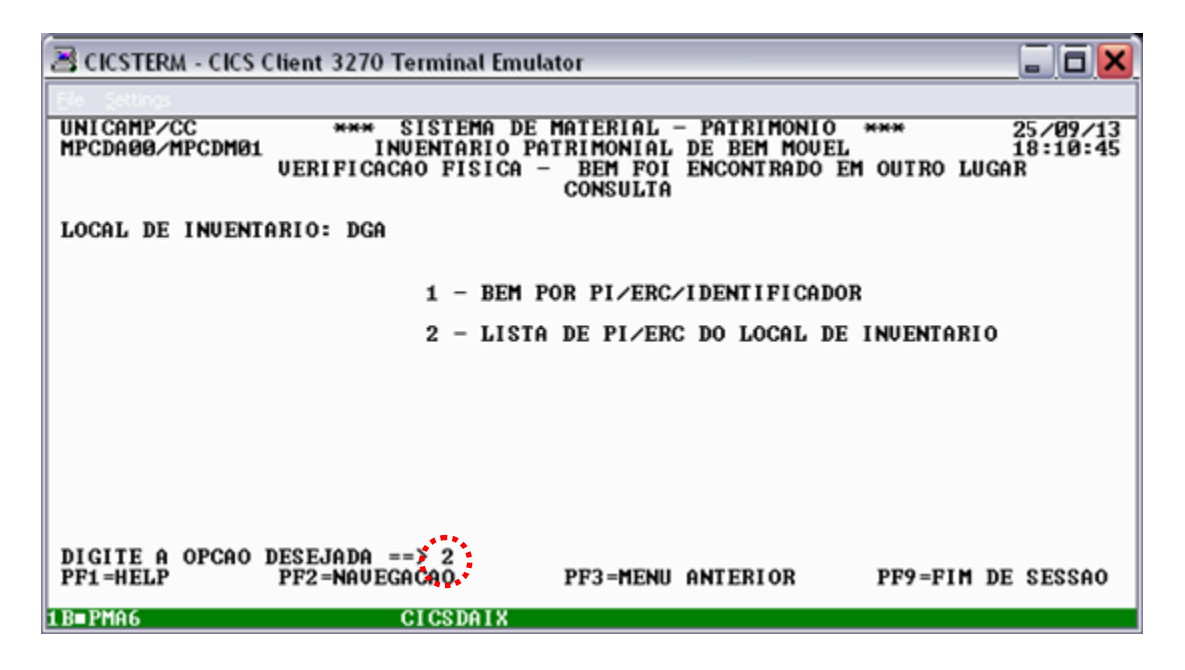

O sistema apresentará a lista de todos os bens encontrados no meu local de inventário e declarados como encontrados em outro lugar.

| 🗏 CICSTERM - CICS Client 3270 Terminal Emulator                                                                                                    |                  |
|----------------------------------------------------------------------------------------------------|------------------|
| Ele Settings                                                                                                    |                  |
| UNICAMP/CC **** SISTEMA DE MATERIAL - PATRIMONIO **** 25,<br>MPCCA00/MPCCM02 INVENTARIO PATRIMONIAL DE BEM MOUEL 18<br>UERIFICACAO FISICA - BEM FOI ENCONTRADO EM OUTRO LUGAR<br>CONSULTO | /09/13<br>:11:31 |
| LOCAL DE INVENTARIO: DGA                                                                                                    | , <b>1</b>       |
| PI/ERC DESCRICAO<br>PI IMOUEL ANDAR: SALA:                                                                                                    |                  |
| 001/0235986 IMPRESSORA LASER<br>LAB. INFORMATICA                                                                                                    |                  |
| 001/0254613 NOTEBOOK HP HD160GB, MEM 2GB<br>SALA 1                                                                                                    |                  |
| 001/0256489 MONITOR 19"<br>LAB. INFORMÁTICA                                                                                                    |                  |
| 001/0849756 MESA RETANGULAR 1,50M X 1,50 M<br>SALA 6                                                                                                    |                  |
| PF3=MENU ANTERIOR PF5=LIMPA TELA PF7=RECUA PF8=AVANCA PF9=FIM DE                                                                                                    | SESSAO           |
| 1B=PMA6 CICSDAIX                                                                                                    |                  |

Para avançar a exibição da lista de bens, tecle **<F8>.** Para recuar tecle **<F7>**. Para voltar ao menu anterior, tecle **<F3>**.

# 2.4. Impressão

Essa opção deve ser utilizada para impressão da lista de todos os bens encontrados no meu local de inventário e declarados como não encontrados (declaração feita conforme procedimento de algum dos itens: 2.1.1, 2.1.2, 2.1.3, 2.1.4 ou 2.1.5)

Selecione a seguinte opção:

2 - Verificação física - Bem foi encontrado em outro lugar

Ação: 4 – Emissão

Em seguida, tecle **<ENTER>**.

| 😤 CICSTERM - CICS Client 3270 Terminal Emulator                                                        | _ 6 🗙                                                       |
|----------------------------------------------------------------------------------------------------|-------------------------------------------------------------|
| UNICAMP/CC *** SISTEMA DE MATERIAL - PATRIMONIO<br>MPC1A00/MPC1M01 INVENTARIO PATRIMONIAL DE BEM MOUEL | *** 25/09/13<br>11:34:01                                    |
| LOCAL DE INVENTARIO: DGA                                                                               |                                                             |
| 1 - BENS DO LOCAL DE INVENTARIO<br>2 - VERIFICACAO FISICA - BEM FOI ENCONTRADO EM OUTRO LUGA           | )R                                                          |
| 3 - VERIFICACAO FISICA - BEM NAØ FOI ENCONTRADO                                                        |                                                             |
| ACAO.:                                                                                                 | 1 - INCLUSAO<br>2 - EXCLUSAO<br>3 - CONSULTA<br>4 - EMISSAO |
| DIGITE A OPCAO E A ACAO DESEJADA ==> 2 - 4<br>PF1=HELP PF2=NAUEGACAO PF3=MENU ANTERIOR                 | PF9=FIM DE SESSAO                                           |

Digite o nome da impressora e tecle **<ENTER>**:

| 🗏 CICSTERM - CICS (                  | Client 3270 Terminal Emulato                                                | r                                                                             |         |           |                  |
|--------------------------------------|-----------------------------------------------------------------------------|-------------------------------------------------------------------------------|---------|-----------|------------------|
| UNICAMP/CC<br>MPCIA00/MPCIM01<br>UER | *** SISTEMA DE MAT<br>INUENTARIO PATRIMON<br>IFICACAO FISICA – BEM<br>EMISS | ERIAL - PATRIMONIO ***<br>IIAL DE BEM MOUEL<br>FOI ENCONTRADO EM OUTRO<br>SAO | ) LUGAR | 257<br>11 | /09/13<br>:34:35 |
| LOCAL DE INVENT                      | ARIO: DGA                                                                   |                                                                               |         |           |                  |
| I MPRESSORA = PD                     | 36                                                                          |                                                                               |         |           |                  |
|                                      |                                                                             |                                                                               |         |           |                  |
| PF1=HELP                             | PF3=MENU ANTERIOR                                                           | PF5=LIMPA TELA                                                                | PF9=FIM | DE        | SESSAO           |

-

O sistema confirma a conclusão da impressão do relatório dos bens declarados como encontrados em outro lugar.

| 🗃 CICSTERM - CICS Client 3270 Terminal Emulator                                                                                                    | _          |               | ×        |
|----------------------------------------------------------------------------------------------------|------------|---------------|----------|
| Ele Settings                                                                                                    |            |               |          |
| UNICAMP/CC *** SISTEMA DE MATERIAL - PATRIMONIO ***<br>MPCIA00/MPCIM01 INVENTARIO PATRIMONIAL DE BEM MOUEL<br>VERIFICACAO FISICA - BEM FOI ENCONTRADO EM OUTRO LUGAR<br>EMISSAO | 25/<br>11: | /09/1<br>35:2 | L3<br>28 |
| LOCAL DE INVENTARIO: DGA                                                                                                    |            |               |          |
| IMPRESSORA: PD36                                                                                                    |            |               |          |
|                                                                                                    |            |               |          |
|                                                                                                    |            |               |          |
|                                                                                                    |            |               |          |
| PF1=HELP PF3=MENU ANTERIOR PF5=LIMPA TELA PF9=FIM<br>MATD17971. RELATORIO CONCLUIDO                                                                                             | DE         | SESS          | SAO      |
| 1B=RØXO                                                                                                    |            |               |          |

Tecle **<F3>** para voltar ao menu principal.

-

# 3. Verificação física - Bem não foi encontrado

# 3.1. Inclusão

Esta opção deve ser usada para declarar que um bem que **ESTÁ NA LISTA** de bens do meu local de inventário **NÃO FOI ENCONTRADO** neste local durante a verificação física.

Selecione a seguinte opção:

3 - Verificação física – Bem não foi encontrado Ação: 1 – Inclusão

Em seguida, tecle <ENTER>.

| CICSTERM - CICS Client 3270 Terminal Emulator                                                           | _ 0 🗙                                                       |
|----------------------------------------------------------------------------------------------------|-------------------------------------------------------------|
| Ele Settings                                                                                            |                                                             |
| UNICAMP/CC **** SISTEMA DE MATERIAL - PATRIMONIO<br>MPC1A00/MPC1M01 INVENTARIO PATRIMONIAL DE BEM MOVEI | *** 25/09/13<br>15:24:59                                    |
| LOCAL DE INVENTARIO: DGA                                                                                |                                                             |
| 1 - BENS DO LOCAL DE INVENTARIO                                                                         |                                                             |
| 2 - VERIFICACAO FISICA - BEM FOI ENCONTRADO EM OUTRO LUC                                                | GAR                                                         |
| 3 - VERIFICACAO FISICA - BEM NAØ FOI ENCONTRADO                                                         |                                                             |
| ACAO.:                                                                                                  | 1 - INCLUSAO<br>2 - EXCLUSAO<br>3 - CONSULTA<br>4 - EMISSAO |
| DIGITE A OPCAO E A ACAO DESEJADA ==> 3 - 1<br>PF1=HELP PF2=NAVEGACAO PF3=MENU ANTERIOR                  | PF9=FIM DE SESSAO                                           |
| 1B=2149 CICSDAIX                                                                                        |                                                             |

Digite o número de patrimônio do bem e tecle <ENTER>:

| 🗏 CICSTERM - (            | CICS Client 3270 Te    | rminal Emu                         | ılator                                            |              |                                     | X                            |
|---------------------------|------------------------|------------------------------------|---------------------------------------------------|--------------|-------------------------------------|------------------------------|
| Ele Settings              |                        |                                    |                                                   |              |                                     |                              |
| UNICAMP/CC<br>MPC2A00/MPC | 2M02 INU<br>VERIFICACA | ISTEMA DI<br>ENTARIO I<br>O FISICA | E MATERIAL - PA<br>PATRIMONIAL DE<br>- BEM NAO FO | BEM<br>I ENC | ONIO ***<br>MOUEL<br>ONTRADO - INCL | 25/09/13<br>15:25:25<br>USAO |
| LOCAL DE INVI             | ENTARIO: DGA           |                                    |                                                   |              |                                     |                              |
| PI 01 / 9<br>ERC          | 531 –<br>–             |                                    |                                                   |              |                                     |                              |
|                           |                        |                                    |                                                   |              |                                     |                              |
|                           |                        |                                    |                                                   |              |                                     |                              |
|                           |                        |                                    |                                                   |              |                                     |                              |
|                           |                        |                                    |                                                   |              |                                     |                              |
|                           |                        |                                    |                                                   |              |                                     |                              |
| PF1=HELP                  | PF3=MENU AN            | TERIOR                             | PF5=LIMPA                                         | TELA         | PF9=FIM                             | DE SESSAO                    |
| B=ZT49                    |                        | ICSDAIX                            |                                                   |              |                                     |                              |

Após digitar um número de patrimônio contido na lista de bens e teclar **<ENTER>** o sistema apresentará os dados referentes ao bem e pedirá a confirmação de inclusão. Digite **<S>** para confirmar ou **<N>** para desistir da inclusão:

| 🗏 CICSTERM - CICS Client 3270 Terminal Emulator                                                                                                    | . a 🗙              |
|----------------------------------------------------------------------------------------------------|--------------------|
| Ele Settings                                                                                                    |                    |
| UNICAMP/CC **** SISTEMA DE MATERIAL - PATRIMONIO **** 29<br>MPC2A00/MPC2M02 INVENTARIO PATRIMONIAL DE BEM MOVEL 11<br>VERIFICACAO FISICA - BEM NAO FOI ENCONTRADO - INCLUSAO        | 5/09/13<br>5:25:59 |
| LOCAL DE INVENTARIO: DGA                                                                                                    |                    |
| PI: 1 / 531 -<br>ERC: -                                                                                                    |                    |
| DESCRICAO: FURADEIRA ELETRICA PORTATIL                                                                                                    |                    |
| MARCA                                                                                                    |                    |
| LOCALIZACAO DO BEM (NO SISTEMA DE PATRIMONIO)<br>ORGAO: 01 . 12 . 16 . 05 . 00 - CONTROLE DE BENS DISPONIVEIS<br>PI IMOVEL: 222 DEPOSITO BENS DISPONIVEIS-ASC-DGA<br>ANDAR: T SALA: |                    |
| CONFIRMA INCLUSAO <s n="">? S<br/>PF1=HELP PF3=MENU ANTERIOR PF5=LIMPA TELA PF9=FIM DE</s>                                                                                          | SESSAO             |
| 1B=ZT49 CICSDAIX A                                                                                                    |                    |

Confirmada a inclusão, após teclar **<ENTER>** o sistema apresentará a mensagem "**inclusão bem sucedida**":

| 🖹 CICSTERM - CICS Client 3270 Terminal Emulator 📃 🗖 🔀                                                                                                    |
|----------------------------------------------------------------------------------------------------|
| Ele Settings                                                                                                    |
| UNICAMP/CC **** SISTEMA DE MATERIAL - PATRIMONIO **** 25/09/13<br>MPC2A00/MPC2M02 INVENTARIO PATRIMONIAL DE BEM MOUEL 15:26:42<br>VERIFICACAO FISICA - BEM NAO FOI ENCONTRADO - INCLUSAO |
| LOCAL DE INVENTARIO: DGA                                                                                                    |
| PI: 1 / 531 -<br>ERC: -                                                                                                    |
| DESCRICAO: FURADEIRA ELETRICA PORTATIL                                                                                                    |
| MARCA=                                                                                                    |
| LOCALIZACAO DO BEM (NO SISTEMA DE PATRIMONIO)<br>ORGAO: 01 . 12 . 16 . 05 . 00 - CONTROLE DE BENS DISPONIUEIS<br>PI IMOUEL: 222 DEPOSITO BENS DISPONIUEIS-ASC-DGA<br>ANDAR: T SALA:      |
| CONFIRMA INCLUSAO(S/N)? S<br>PF1=HELP PF3=MENU ANTERIOR PF5=LIMPA TELA PF9=FIM DE SESSAO<br>MATDØ755I: INCLUSAO BEM SUCEDIDA, TECLE (ENTER) PARA CONTINUAR.                              |

Tecle <F5> para fazer uma nova inclusão ou <F3> para voltar ao menu anterior.

## 3.2. Exclusão

Esta opção deve ser usada quando desejarmos anular a declaração de que um bem não foi encontrado (declaração feita conforme procedimento do item 3.1). Isso pode ocorrer após uma verificação física mais detalhada, onde encontra-se um bem que inicialmente foi declarado não estar no local de inventário.

Selecione a seguinte opção:

3 - Verificação física – Bem não foi encontrado
Ação: 2 – Exclusão
Em seguida, tecle < ENTER>.

| CICSTERM - CICS Client 3270 Terminal Emulator                                                          | X                                                           |
|----------------------------------------------------------------------------------------------------|-------------------------------------------------------------|
| Ele Settings                                                                                           |                                                             |
| UNICAMP/CC *** SISTEMA DE MATERIAL - PATRIMONIO<br>MPC1A00/MPC1M01 INVENTARIO PATRIMONIAL DE BEM MOVEI | *** 25/09/13<br>15:32:23                                    |
| LOCAL DE INVENTARIO: DGA                                                                               |                                                             |
| 1 - BENS DO LOCAL DE INVENTARIO                                                                        |                                                             |
| 2 - VERIFICACAO FISICA - BEM FOI ENCONTRADO EM OUTRO LU                                                | GAR                                                         |
| 3 - UERIFICACAO FISICA - BEM NAØ FOI ENCONTRADO                                                        |                                                             |
| ACAO.:                                                                                                 | 1 - INCLUSAO<br>2 - EXCLUSAO<br>3 - CONSULTA<br>4 - EMISSAO |
| DIGITE A OPCAO E A ACAO DESEJADA ==> 3 - 2<br>PF1=HELP PF2=NAVEGACAO PF3=HENU ANTERIOR                 | PF9=FIM DE SESSAO                                           |

Digite o número de patrimônio do bem e tecle <ENTER>:

| 25/09/13<br>CICSTERM - CICS Client 3270 Terminal Emulator                                                                                                    |                      |
|----------------------------------------------------------------------------------------------------|----------------------|
| Ele Settings                                                                                                    |                      |
| UNICAMP/CC *** SISTEMA DE MATERIAL - PATRIMONIO ***<br>MPC4A00/MPC4M01 INVENTARIO PATRIMONIAL DE BEM MOVEL<br>VERIFICACAO FISICA - BEM NAO FOI ENCONTRADO - EXCLUSAO | 25/09/13<br>15:33:07 |
| LOCAL DE INVENTARIO: DGA                                                                                                    |                      |
| PI. (01 / 531 -<br>ERC                                                                                                    |                      |
|                                                                                                    |                      |
|                                                                                                    |                      |
|                                                                                                    |                      |
|                                                                                                    |                      |
|                                                                                                    |                      |
|                                                                                                    | DE SESSI             |
| MATD1803I INFORME PI OU ERC DO BEM.                                                                                                    | DE SESSI             |

Após digitar um número de patrimônio contido na lista de bens do local e declarado como não encontrado (declaração feita conforme procedimento do item 3.1) o sistema apresentará dados referentes ao bem e pedirá o motivo da exclusão. Digite o motivo da exclusão e tecle **<ENTER>**.

| 🗏 CICSTERM - CICS Client 3270 Terminal Emulator                                                                                                    |                |              |
|----------------------------------------------------------------------------------------------------|----------------|--------------|
| Ele Settings                                                                                                    |                |              |
| UNICAMP/CC *** SISTEMA DE MATERIAL - PATRIMONIO ***<br>MPC4A00/MPC4M02 INVENTARIO PATRIMONIAL DE BEM MOVEL<br>VERIFICACAO FISICA - BEM NAO FOI ENCONTRADO - EXCLUSAO                                                       | 25/09<br>15:33 | 7/13<br>3:28 |
| LOCAL DE INVENTARIO: DGA                                                                                                    |                |              |
| PI: 01 / 0000531 -<br>ERC: -                                                                                                    |                |              |
| DESCRICAO: FURADEIRA ELETRICA PORTATIL                                                                                                    |                |              |
| MARCA                                                                                                    |                |              |
| LOCALIZACAO DO BEM (NO SISTEMA DE PATRIMONIO)<br>ORGAO: 01 . 12 . 16 . 05 . 00 - CONTROLE DE BENS DISPONIUEIS<br>PI IMOUEL: 222 DEPOSITO BENS DISPONIUEIS-ASC-DGA<br>ANDAR: T SALA:<br>MOTIUO DA EXCLUSAO: ENCONTREI BEM : |                |              |
| PF1=HELP PF3=MENU ANTERIOR PF5=LIMPA TELA PF9=FIM                                                                                                    | DE SI          | ESSAO        |
| 1B=ZT49 CICSDAIX A                                                                                                    |                |              |

Em seguida, o sistema pedirá a confirmação da exclusão. Digite **<S>** para confirmar ou **<N>** para desistir da exclusão:

| 🛎 CICSTERM - CICS Client 3270 Terminal Emulator                                                                                                    | . ( | 3          | X   |
|----------------------------------------------------------------------------------------------------|-----|------------|-----|
| Ele Settings                                                                                                    |     |            |     |
| UNICAMP/CC **** SISTEMA DE MATERIAL - PATRIMONIO **** 25<br>MPC4A00/MPC4M02 INVENTARIO PATRIMONIAL DE BEM MOVEL 15<br>VERIFICACAO FISICA - BEM NAO FOI ENCONTRADO - EXCLUSAO        | 5:3 | 9/1<br>3:5 | 33  |
| LOCAL DE INVENTARIO: DGA                                                                                                    |     |            |     |
| PI: 01 / 0000531 -<br>ERC: -                                                                                                    |     |            |     |
| DESCRICAO: FURADEIRA ELETRICA PORTATIL                                                                                                    |     |            |     |
| MARCA                                                                                                    |     |            |     |
| LOCALIZACAO DO BEM (NO SISTEMA DE PATRIMONIO)<br>ORGAO: 01 . 12 . 16 . 05 . 00 - CONTROLE DE BENS DISPONIVEIS<br>PI IMOVEL: 222 DEPOSITO BENS DISPONIVEIS-ASC-DGA<br>ANDAR: T SALA: |     |            |     |
| MOTIVO DA EXCLUSAO: ENCONTREI BEM                                                                                                    |     |            |     |
| CONFIRMA EXCLUSAO(S/N)3 S<br>PF1=HELP PF3=MENU ANTERIOR PF5=LIMPA TELA PF9=FIM D                                                                                                    | E S | ESS        | :AO |
|                                                                                                    |     |            |     |

Confirmada a exclusão, após teclar **<ENTER>** o sistema apresentará a mensagem "**Exclusão bem sucedida**":

| 🖹 CICSTERM - CICS Client 3270 Terminal Emulator                                                                                                    | . a x                |
|----------------------------------------------------------------------------------------------------|----------------------|
| Ele Settings                                                                                                    |                      |
| UNICAMP/CC *** SISTEMA DE MATERIAL - PATRIMONIO ***<br>MPC4A00/MPC4M02 INVENTARIO PATRIMONIAL DE BEM MOVEL<br>VERIFICACAO FISICA - BEM NAO FOI ENCONTRADO - EXCLUSAO                | 25/09/13<br>15:34:34 |
| LOCAL DE INVENTARIO: DGA                                                                                                    |                      |
| PI: 01 / 0000531 -<br>ERC: -                                                                                                    |                      |
| DESCRICAO: FURADEIRA ELETRICA PORTATIL                                                                                                    |                      |
| MARCA:                                                                                                    |                      |
| LOCALIZACAO DO BEM (NO SISIEMA DE PATRIMONIO)<br>ORGAO: 01 . 12 . 16 . 05 . 00 - CONTROLE DE BENS DISPONIVEIS<br>PI IMOVEL: 222 DEPOSITO BENS DISPONIVEIS-ASC-DGA<br>ANDAR: T SALA: |                      |
| MOTIVO DA EXCLUSAO: ENCONTREI BEM                                                                                                    |                      |
| CONFIRMA EXCLUSAO(S/N)? S<br>PF1=HELP                                                                                                    | DE SESSAO            |
| 1B=Z149 A A A A A A A A A A A A A A A A A A A                                                                                                    |                      |

Tecle <F5> para fazer uma nova exclusão ou <F3> para voltar ao menu anterior.

3.3. Consulta

Esta opção deve ser usada para consultar os bens do meu local de inventário declarados como não encontrado (declaração feita conforme procedimento do item 3.1).

Selecione a seguinte opção:

3 - Verificação física – Bem não foi encontrado

Ação: 3 – Consulta

Em seguida, tecle **<ENTER>**.

CICS - Inventário Patrimonial de Bem Móvel

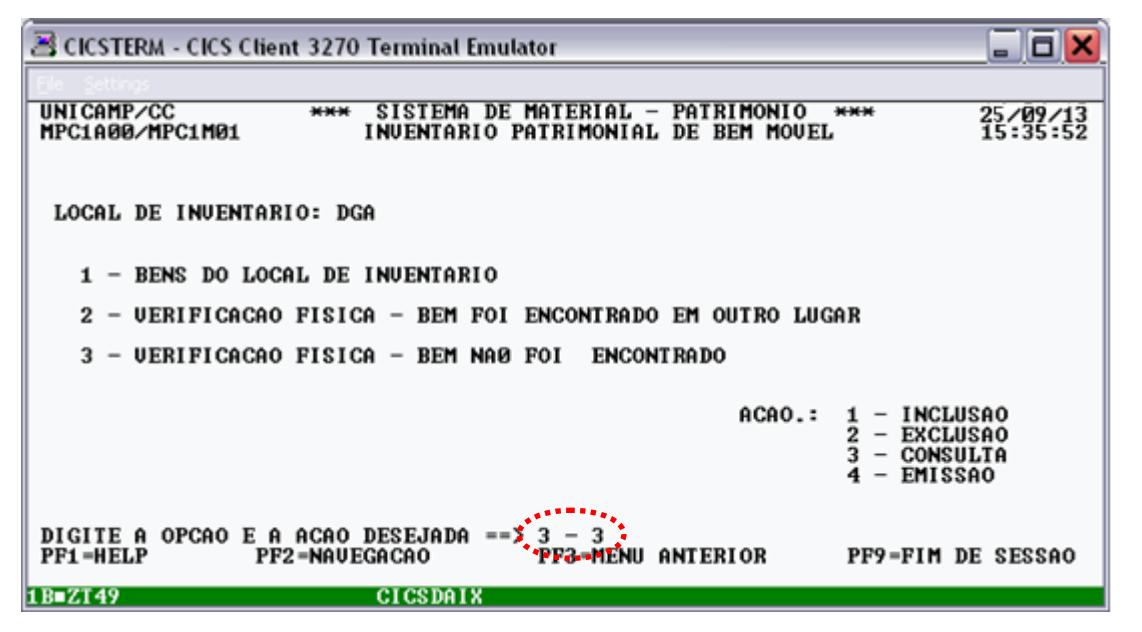

A consulta poderá ser feita para um número de patrimônio específico ou para todos os bens declarados não encontrados no local.

3.3.1. Consulta por PI

Essa opção deve ser utilizada para consultas onde o usuário informa um número de patrimônio.

Selecione a seguinte opção:

1 - Bem por PI/ERC/Identificador

Em seguida, tecle <ENTER>.

| 🗏 CICSTERM - CICS CI            | ient 3270 Terminal Emul          | ator                                            |              | . o ×                |
|---------------------------------|----------------------------------|-------------------------------------------------|--------------|----------------------|
| UNICAMP/CC<br>MPC7A00/MPC7M01   | *** SISTEMA DE<br>Inventario Paj | MATERIAL - PATRIMONIO<br>IRIMONIAL DE BEM MOVEL | ***          | 25/09/13<br>15:39:12 |
| UI                              | RIFICACAO FISICA -               | BEM NAO FOI ENCONTRAD                           | 0 - CONSULTA | 1                    |
| LOCAL DE INVENTA                | IRIO: DGA                        |                                                 |              |                      |
|                                 | 1 - BEM POR                      | PI/ERC/IDENTIFICADOR                            |              |                      |
|                                 | 2 - LISTA D                      | E PI/ERC DO LOCAL DE IN                         | WENTARIO     |                      |
|                                 |                                  |                                                 |              |                      |
|                                 |                                  |                                                 |              |                      |
|                                 |                                  |                                                 |              |                      |
|                                 |                                  |                                                 |              |                      |
| DIGITE A OPCAO DE<br>PF1=HELP E | SEJADA ==> 1<br>PF2=NAVEGACAO    | PF3=MENU ANTERIOR                               | PF9=FIM DF   | E SESSAO             |
| 1B=ZT49                         | CICSDAIX                         |                                                 |              |                      |

Digite o número de patrimônio do bem e tecle <ENTER>:

CICS - Inventário Patrimonial de Bem Móvel

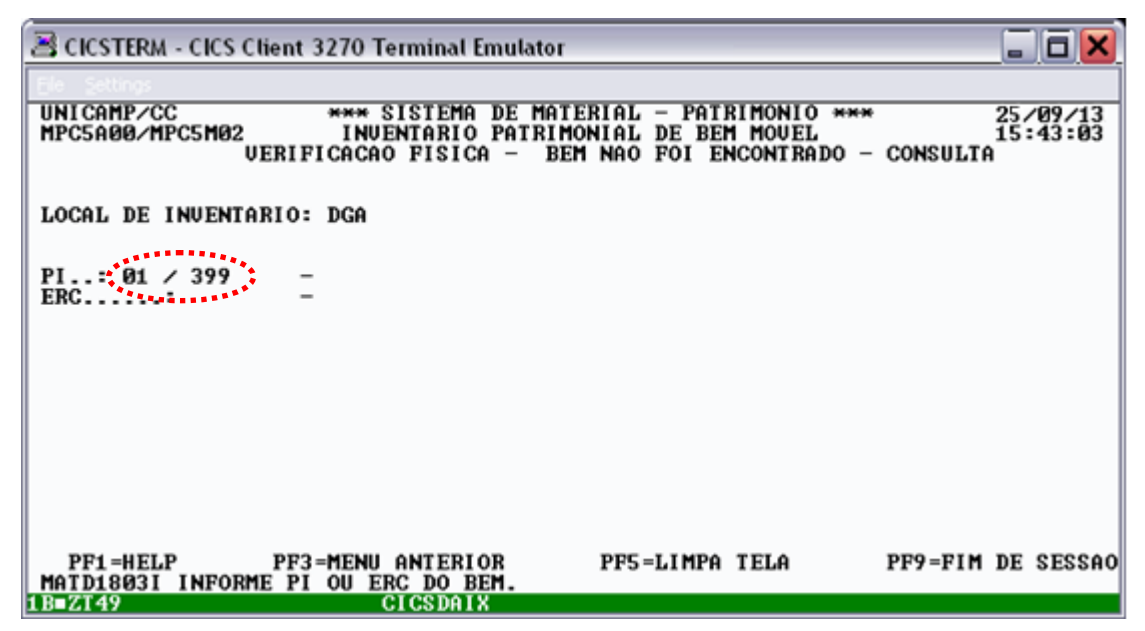

Após digitar um número de patrimônio contido na lista de bens do local e declarado não encontrado (declaração feita conforme procedimento do item 3.1) e teclar **<ENTER>**, o sistema apresentará dados referentes ao bem:

| 🗏 CICSTERM - CICS Client 3270 Terminal Emulator                                                                                      |                                                                               | _ <b> </b>           |
|----------------------------------------------------------------------------------------------------|-------------------------------------------------------------------------------|----------------------|
| Ele Settings                                                                                                    |                                                                               |                      |
| UNICAMP/CC *** SISTEMA DE MAT)<br>MPC5A00/MPC5M04 INVENTARIO PATRIMO<br>VERIFICACAO FISICA - BEM                                     | ERIAL – PATRIMONIO ****<br>Nial de bem mouel<br>Nao foi encontrado – consulta | 25/09/13<br>15:44:23 |
| LOCAL DE INVENTARIO: DGA                                                                                                    |                                                                               |                      |
| PI: 01 / 399 -<br>ERC: -                                                                                                    |                                                                               |                      |
| DESCRICAO: COFRE COM PORTA INTEIRICA                                                                                                 |                                                                               |                      |
| MARCA:                                                                                                    |                                                                               |                      |
| LOCALIZACAO DO BEM (NO SISTEMA DE PATRI<br>ORGAO: 01 . 12 . 20 . 03 . 00 - 0P)<br>PI IMOVEL: 299 TRANSPORTE - REIT<br>ANDAR: T SALA: | MONIO)<br>ERAÇOES DE TRANSPORTES<br>. DGA                                     |                      |
|                                                                                                    |                                                                               |                      |
| PF1=HELP PF3=MENU ANTERIOR                                                                                                    | PF5=LIMPA TELA PF9=FIM DE                                                     | SESSAO               |
| 1B=ZT49 CICSDAIX                                                                                                    | A                                                                             |                      |

Tecle <F3> para fazer uma nova consulta ou <F3> para voltar ao menu anterior.

## 3.3.2. Consulta por órgão

Essa opção deve ser utilizada para consulta da lista de todos os bens do meu local de inventário já declarados como não encontrados (declaração feita conforme procedimento do item 3.1).

Selecione a seguinte opção:

2 – Lista de PI/ERC do Local de Inventário Em seguida, tecle **<ENTER>**.

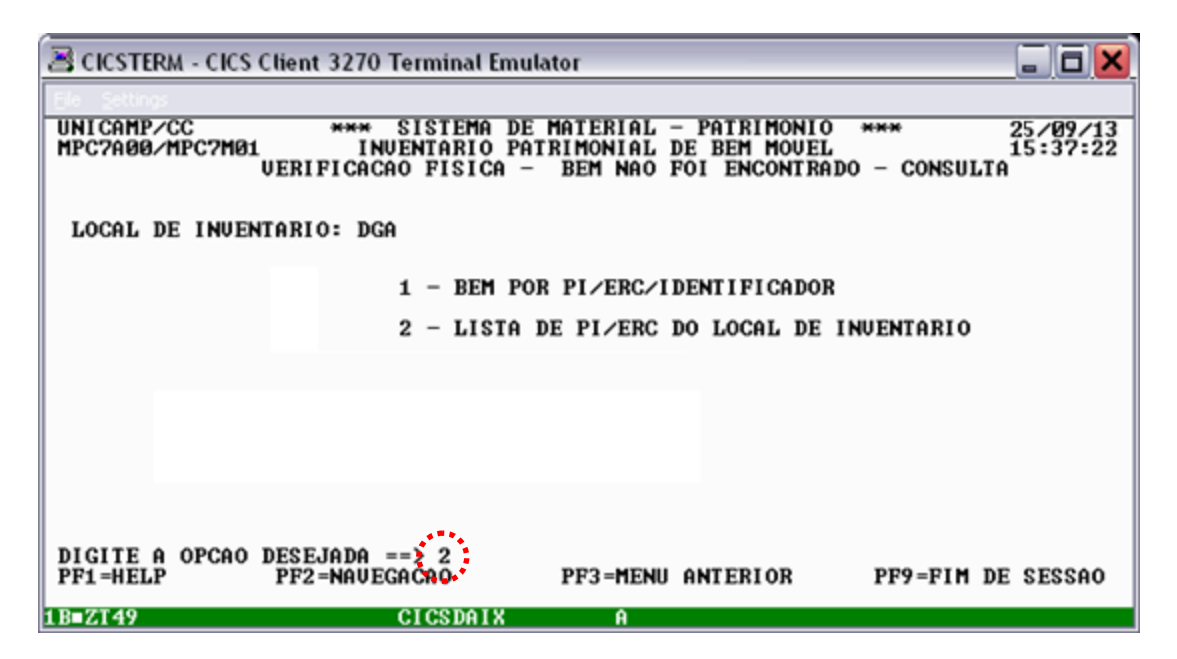

O sistema apresentará a lista de todos os bens declarados como não encontrados no local de inventário (declaração feita conforme procedimento do item 3.1).

| 🛎 CICSTERM - CICS Client 3270 Terminal Emulator                                                                                                    | _ = ×                           |
|----------------------------------------------------------------------------------------------------|---------------------------------|
| Ele Settings                                                                                                    |                                 |
| UNICAMP/CC *** SISTEMA DE MATERIAL - PATRIMONIO ***<br>MPC6A00/MPC6M02 INUENTARIO PATRIMONIAL DE BEM MOUEL<br>UERIFICACAO FISICA - BEM NAO FOI ENCONTRADO - CO | 25/09/13<br>15:38:23<br>DNSULTA |
| LOCAL DE INVENTARIO: DGA                                                                                                    |                                 |
| PI/ERC DESCRICAO<br>PI IMOUEL ANDAI                                                                                                    | R: SALA:                        |
| 001 0000041 ESTANTE DE ACO 8 PRATELEIRAS<br>222 T                                                                                                    |                                 |
| 001 0000041 ESTANTE DE ACO 8 PRATELEIRAS<br>222 T                                                                                                    |                                 |
| ERC 0000515 B TECLADO<br>415 T                                                                                                    |                                 |
| ERC 0000652 TECLADO EXPANDIDO T                                                                                                    |                                 |
| PF3=MENU ANTERIOR PF7=RECUA PF8=AVANCA PF9                                                                                                    | FIM DE SESSAO                   |
| 1B=ZT49 CICSDAIX A                                                                                                    |                                 |

Para avançar a exibição da lista de bens tecle **<F8>**. Para recuar tecle **<F7>**. Para voltar ao menu anterior, tecle **<F3>**.

# 3.4. Impressão

Essa opção deve ser utilizada para a impressão da lista de todos os bens do meu local de inventário já declarados como não encontrados (declarados conforme procedimento do item 3.1).

Selecione a seguinte opção: 3 - Verificação física – Bem não foi encontrado Ação: 4 – Emissão

Em seguida, tecle <ENTER>.

| 🛎 CICSTERM - CICS Client 3270 Terminal Emulator                                                        | _ 0 🗙                        |
|----------------------------------------------------------------------------------------------------|------------------------------|
| Ele Settings                                                                                           |                              |
| UNICAMP/CC *** SISTEMA DE MATERIAL - PATRIMONIO<br>MPC1A00/MPC1M01 INVENTARIO PATRIMONIAL DE BEM MOVEL | *** 25/09/13<br>11:29:37     |
|                                                                                                    |                              |
| LOCAL DE INVENTARIO: DGA                                                                               |                              |
| 1 - RENS DO LOCAL DE INVENTARIO                                                                        |                              |
|                                                                                                    |                              |
| 2 - VERIFICACAO FISICA - BEM FOI ENCONTRADO EM OUTRO LUG                                               | AR                           |
| 3 - UERIFICACAO FISICA - BEM NAØ FOI ENCONTRADO                                                        |                              |
| ACAO.:                                                                                                 | 1 - INCLUSAO                 |
|                                                                                                    | 2 – EXCLUSAO<br>3 – CONSULTA |
|                                                                                                    | 4 - EMISSAO                  |
| DICITE A ADOAD E A ACAD DECEMDRA $-122 - 4$                                                            |                              |
| PF1=HELP PF2=NAVEGACAO PF3=MENU ANTERIOR                                                               | PF9=FIM DE SESSAO            |
| 1B=RØXO CICSDAIX                                                                                       |                              |

Digite o nome da impressora e tecle **<ENTER>**:

| 🗏 CICSTERM - CICS (                | Client 3270 Terminal Emulato                                      | n                                                                         |         |            | Ξ×             |
|------------------------------------|-------------------------------------------------------------------|---------------------------------------------------------------------------|---------|------------|----------------|
| UNICAMP/CC<br>MPC8A00/MPC8M01<br>U | *** SISTEMA DE MAT<br>Inventario Patrin<br>Erificacao fisica — Bi | TERIAL - PATRIMONIO ***<br>MONIAL DE BEM MOUEL<br>EM NAO FOI ENCONTRADO - | EMISSAO | 25/<br>11: | 09/13<br>32:26 |
| LOCAL DE INVENT                    | ARIO: DGA                                                         |                                                                           |         |            |                |
| I MPRESSORA = PD                   | 36                                                                |                                                                           |         |            |                |
|                                    |                                                                   |                                                                           |         |            |                |
| PF1=HELP                           | PF3=MENU ANTERIOR                                                 | PF5=LIMPA TELA                                                            | PF9=FIM | DE         | SESSAC         |

O sistema confirma a conclusão da impressão do relatório dos bens declarados como não encontrados.

| 😹 CICSTERM - CICS Client 3270 Terminal Emulator                                                                                                    | -          | 6         | X          |
|----------------------------------------------------------------------------------------------------|------------|-----------|------------|
| Ele Settings                                                                                                    |            |           |            |
| UNICAMP/CC **** SISTEMA DE MATERIAL - PATRIMONIO ***<br>MPC8A00/MPC8M01 INUENTARIO PATRIMONIAL DE BEM MOUEL<br>VERIFICACAO FISICA - BEM NAO FOI ENCONTRADO - EMISSAO | 25/<br>11: | Ø9,<br>33 | /13<br>:19 |
| LOCAL DE INVENTARIO: DGA                                                                                                    |            |           |            |
| IMPRESSORA: PD36                                                                                                    |            |           |            |
|                                                                                                    |            |           |            |
|                                                                                                    |            |           |            |
|                                                                                                    |            |           |            |
| PF1=HELP PF3=MENU.ANTERIOR PF5=LIMPA TELA PF9=FIM<br>MATD1797F RELATORIO CONCLUIDO                                                                                   | DE         | SE        | SAO        |
| 1B=RØXO ALLER ALLER ALLER ALLER ALLER ALLER ALLER ALLER ALLER ALLER ALLER ALLER ALLER ALLER ALLER ALLER ALLER A                                                      |            |           |            |

Tecle **<F3>** para voltar ao menu principal.

-